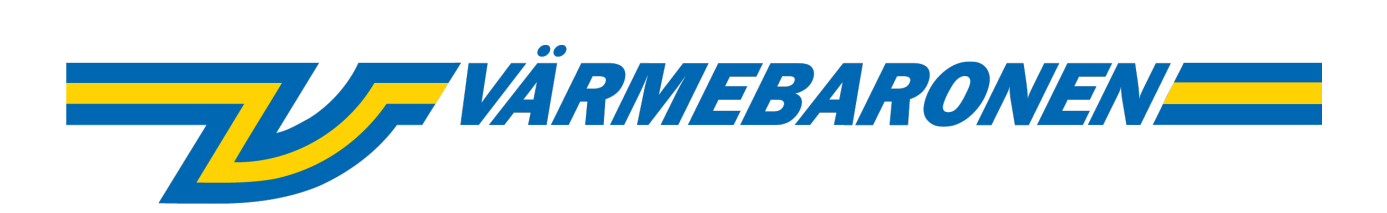

EP G2

# Système de commande et menus

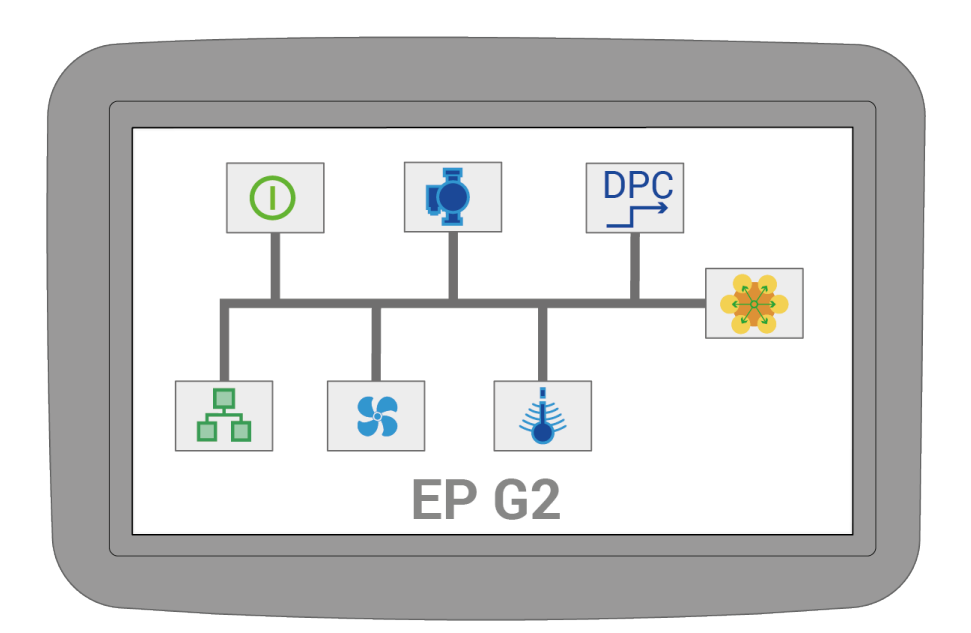

# Sommaire

| A.1.1 EP G2 - Système de commande et menus         | 3         |
|----------------------------------------------------|-----------|
| A.2.1 Mise à jour du système                       | 3         |
| A.3.1 Page principale                              | 4         |
| A.4.1 Système de menus                             | 4         |
| A.5.1 Journaux des événements                      | 5         |
| A.6.1 Guide rapide                                 | 6         |
| A.6.2 Standard                                     | 6         |
| A.6.3 Limitation externe de puissance, 0-10 V      | 6         |
| A.6.4 Point de consigne externe, 0-10 V            | 6         |
| A.6.5 UTK – Compensation de température extérieure | 6         |
| A.6.6 DPC via signal externe. 0-10 V.              | 7         |
| A.7.1 Avertissements et alarmes                    | 8         |
| A.8.1 Icônes d'état                                |           |
| B.9.1 Régulation                                   |           |
| B.9.2 Température excessive                        |           |
| B.9.3 Standard                                     |           |
| B.9.4 Direct Power Control                         |           |
| B.9.5 UTK                                          |           |
| B.10.1 Installation                                |           |
| B.10.2 Ventilateur et pompe                        |           |
| B.10.3 Dispositif de contrôle de charge            |           |
| B.10.4 Entrée analogique P20                       |           |
| B.10.5 Entrée analogique P21                       | 20        |
| B 10 6 Sortie analogique P18                       | 21        |
| B 10 7 Sortie analogique P19                       |           |
| B 10 8 Mode simulateur                             |           |
| B 11 1 Énergie et courant                          |           |
| B 11 2 Groupes de puissance                        |           |
| B 11 3 Système de barre 1                          | 25        |
| B 11 4 Système de barre 2                          | 26        |
| B 11 5 Système de barre 3                          |           |
| B 11 6 Système de barre 4                          | 28        |
| B 12 1 Interface utilisateur                       |           |
| B 13 1 Communication                               | 30        |
| B 13 2 Rapports/Journaux                           |           |
| B 13 3 Modbus                                      |           |
|                                                    | בצ<br>גצ  |
| B 1/ 1 Informations sur la chaudière               |           |
| B 1/ 2 Sonde de température                        |           |
| B 1/ 3 Entráes de sécurité                         |           |
| B 14 A Autres signaux                              |           |
| B 14 5 Versions logicielles                        | 36        |
| B 14 6 Courant fusibles principaux                 | סכ<br>אכ  |
| B 15 1 Administration                              | טכ<br>דכ  |
| B 15 2 Mice à jour du système                      | ירב<br>סכ |
| B 15 3 LISP/Sauvogardo                             | ەر<br>ەر  |
| יייייייייייייייייייייייייייייייייייייי             | ٥د٥       |

# EP G2 - Système de commande et menus

Ce manuel décrit les possibilités de réglage et le fonctionnement du système de commande. Pour les caractéristiques techniques et la connexion, voir le manuel « Installation et utilisation ».

(i) Le manuel décrit le fonctionnement d'une chaudière de base. Certaines sections peuvent différer ntes selon le modèle de chaudière. Par exemple, le nombre de systèmes de barre diffère sur les grandes et les petites chaudières. Les valeurs par défaut, min, max. sont également différentes selon les modèles. En revanche, les valeurs en vigueur peuvent toujours être relevées directement sur la chaudière.

(i) Ce manuel, **EP G2 Système de commande et menus**, est mis à jour régulièrement pour correspondre au programme de commande de la chaudière. La version actuelle peut être téléchargée depuis le site Värmebaronen AB.

(i) La chaudière est livrée avec la régulation de température désactivée. Avant que la chaudière ne soit mise en service, elle doit être configurée et réglée sur le mode de fonctionnement correct. Certains des modes de fonctionnement les plus courants sont décrits dans la section **Guide rapide**.

Il est recommandé d'activer la

connexion à Värmebaronen AB. Värmebaronen peut ainsi accéder aux données opérationnelles afin d'améliorer les chaudières et de faciliter le dépannage. La chaudière peut également envoyer des messages d'erreur par e-mail à l'opérateur responsable.

# Mise à jour du système

Le logiciel système de la chaudière peut être mis à jour par un installateur sur place. Ceci vous permet d'accéder à de nouvelles fonctions et de corriger les bogues, si nécessaire. Les mises à jour peuvent être téléchargées sur https:// telemetry.varmebaronen.se :2002 et enregistrées sur une clé USB. Cette page présente également un journal des modifications qui affiche les modifications les plus importantes.

Si la chaudière dispose d'une connexion Internet fonctionnelle, **A Nouvelle mise à jour logicielle** s'affichera lorsqu'une nouvelle version sera disponible.

Pour installer une mise à jour, activez le mode installateur et accédez à <sup>(2)</sup> -> Administration -> Mise à jour du système. Pour plus d'informations, consultez la section Mise à jour du système

Sinon, le système peut être mis à jour via le mode de réinitialisation accessible au démarrage.

# Page principale

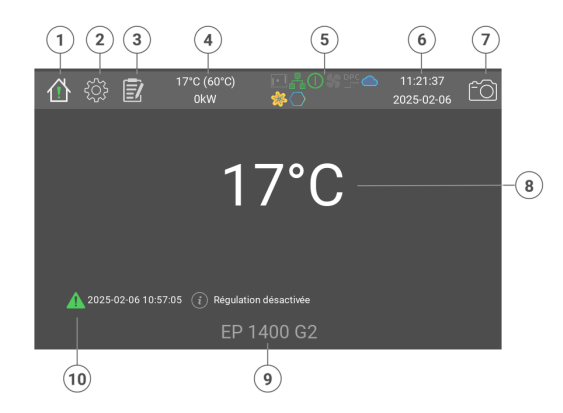

- 1. Page d'accueil
- 2. Réglages
- 3. Journal des événements
- 4. Température de la chaudière, point de consigne et puissance actuelle
- 5. Icônes d'état
- 6. Heure et date
- 7. Enregistrer la capture d'écran
- 8. Température effective de la chaudière
- 9. Modèle de chaudière
- 10. Alarmes et avertissements

La page principale affiche la température effective de la chaudière.

En cas d'alarmes et d'informations, celles-ci sont affichées en dessous de la température.

Lorsque plus de cinq alarmes sont actives, la température est masquée.

La page principale est toujours accessible à l'aide de l'icône en forme de maison en haut à gauche.

# Système de menus

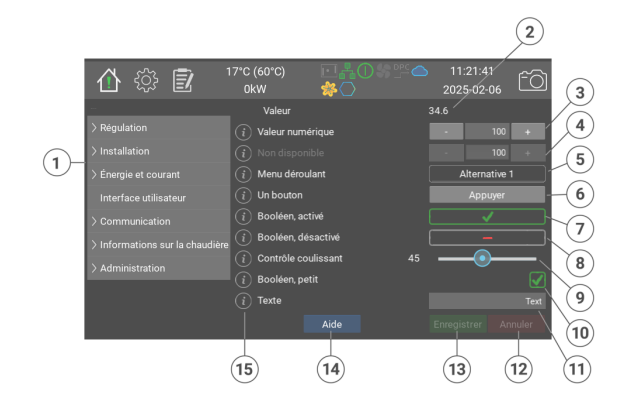

- 1. Arborescence du menu
- 2. Valeur pouvant uniquement être lue. Peut afficher un texte ou une valeur numérique
- Valeur numérique pouvant être un nombre entier ou décimal. Utilisez + et - pour augmenter et diminuer. Appuyez sur les chiffres pour afficher un clavier virtuel.
- Une valeur numérique qui est désactivée
- 5. Liste déroulante présentant des alternatives fixes
- Bouton qui déclenche une fonction instantanément sans confirmation. Certains boutons affichent une fenêtre contextuelle de confirmation.
- Pour modifier une valeur vrai/faux, il faut appuyer dessus. Il est indiqué vrai/activé.
- 8. Il est indiqué faux/désactivé
- 9. La commande est utilisée pour modifier une valeur numérique.
- 10. Les petites cases vrai/faux indiquent l'état d'une entrée de mesure.
- Une chaîne de texte. Peut être un nom, une adresse e-mail, un URI Internet, etc.
- 12. Le bouton Annuler réinitialise toutes les modifications non enregistrées.
- 13. Le bouton Enregistrer enregistre toutes les modifications effectuées.
- 14. Le bouton Aide affiche un descriptif plus détaillé concernant la page actuelle.
- 15. La plupart des champs comportent un « i » qui, lorsqu'on appuie dessus, ouvre une fenêtre avec le type d'information, la valeur par

défaut, min. et max., l'indice modbus, etc.

La plupart des modifications sont enregistrées uniquement lorsque vous appuyez sur le bouton Enregistrer. Les modifications non enregistrées sont réinitialisées lorsque vous appuyez sur Annuler ou ouvrez une autre page.

 Notez que certaines valeurs min. et max. affichées dans les menus sont différentes selon le modèle de chaudière. Les valeurs en vigueur peuvent toujours être relevées dans l'aide à l'écran.

# Journaux des événements

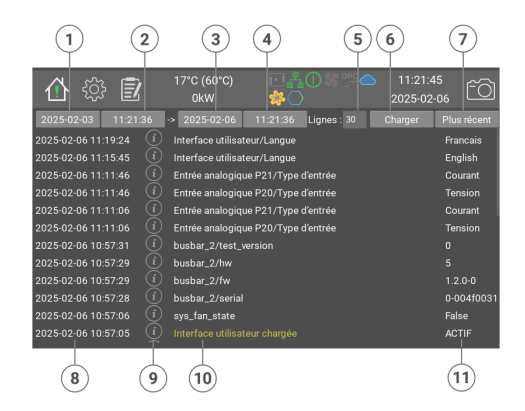

- 1. Date de début
- 2. Heure de début

- 3. Date de fin
- 4. Heure de fin
- 5. Nombre de lignes à afficher
- 6. Recharger à partir de la date saisie
- 7. Afficher les événements récents
- 8. L'heure et la date de l'événement
- 9. Bouton pour plus d'informations sur l'événement
- 10. Nom de l'événement
- 11. Valeur ou état, le cas échéant

Le journal des événements permet de relever les alarmes antérieures et les modifications des réglages.

Les alarmes sont affichées en couleur : rouge, jaune et vert. Les modifications des réglages sont affichées en blanc. Certains événements sont accompagnés d'un « i » : appuyez dessus pour afficher plus d'informations.

Pour charger le journal des événements, procédez comme suit :

- 1. Sélectionnez la date et l'heure de début.
- 2. Sélectionnez la date et l'heure de fin.
- 3. Sélectionnez le nombre maximal de lignes à afficher.
- 4. Appuyez sur Récupérer
- 5. Au bout de quelques secondes, le journal mis à jour s'affiche.

# **Guide rapide**

Les sections suivantes décrivent la configurationv de la chaudière le plus simplement possible dans certains modes de fonctionnement courants. Toutes les modifications sont effectuées en mode installateur.

 La chaudière est livrée avec la régulation de température désactivée.

#### Standard

- Passer à installateur
   -> Administration
   Appuyer: Passer à installateur.
- 2. <sup>(a)</sup> -> Régulation -Source du point de consigne = Interne
  - Point de consigne interne (°C)
     Température de chaudière souhaitée
     Enregistrer
- 3. ☺ -> Installation
   Mode de commande = Par défaut
  - Enregistrer
- 4. <sup>(b)</sup> -> Communication -> Rapports/Journaux - Envoyer les journaux à Värmebaronen, Cocher la case - Enregistrer

#### Limitation externe de puissance, 0-10 V

- Passer à installateur

   <sup>⊕</sup> -> Administration.

   Appuyer: Passer à installateur.

   <sup>⊕</sup> -> Régulation
- Source du point de consigne = Interne - Point de consigne interne (°C)
  - = Température de la chaudière sélectionée
  - Limitation externe de puissance = Limite supérieure
- Source du signal = P20
- Enregistrer
- 3. <sup>(2)</sup> -> Installation -> Entrée analogique P20
  - Type d'entrée = Tension.
  - Enregistrer

- 4. ۞ -> Installation - Mode de commande = Par défaut
  - Enregistrer
- 5. <sup>(3)</sup> -> Communication -> Rapports/Journaux

   Envoyer les journaux à
   Värmebaronen, Cocher la case
   Enregistrer

#### Point de consigne externe, 0-10 V

- Passer à installateur
   -> Administration.
   Appuyer: Passer à installateur.
- 2. <sup>(b)</sup> -> Régulation
   Source du point de consigne = P20
  - Point de consigne min. (°C) =
     Température à signal d'entrée de 0 %
  - Point de consigne max. (°C) = Température à signal d'entrée de 100 %
- 3. <sup>(a)</sup> -> Installation -> Entrée analogique P20
   Type d'entrée = Tension.
- Enregistrer
   4. <sup>(3)</sup> -> Installation
   Mode de commande = Par défaut
  - Enregistrer
- 5. <sup>(3)</sup> -> Communication -> Rapports/Journaux
  - Envoyer les journaux à
  - Värmebaronen, Cocher la case
  - Enregistrer

#### UTK - Compensation de température extérieure

- Passer à installateur :
   Administration.
   Appuyer: Passer à installateur.
- 2. <sup>(b)</sup> -> Régulation
   Source du point de consigne = UTK - capteur t° ext.
   - Enregistrer
- 3. . . -> Régulation -> UTK

   Nœuds de température. Réglez la température de chaudière souhaitée pour les 11 points différents correspondant à la température extérieure entre -30 °C et +20 °C.
   Enregistrer

- 4. <sup>(</sup>⊗ -> Installation - Mode de commande = Par défaut
  - Enregistrer
- 5. -> Communication -> Rapports/Journaux
   Envoyer les journaux à Värmebaronen, Cocher la case
   Enregistrer

#### DPC via signal externe, 0-10 V.

- Passer à installateur :
   Administration.
   Appuyer: Passer à installateur.
- 2. <sup>(3)</sup> -> Régulation-> Direct Power Control
  - Source du signal de commande
     Entrée analogique P20
     Si nécessaire, la taille des sauts de

puissance peut être limitée et le temps entre les sauts peut être modifiée, avec une augmentation ou une diminution de la puissance. - Enregistrer

3. ⊕ -> Régulation-> overtemp
 - Mode température excessive = Valeur absolue.
 - Valeur absolue (°C) =

Température à laquelle la fonction de température excessive doit être activée.

- Enregistrer
- 4. <sup>(i)</sup> -> Installation -> Entrée analogique P20
  Type d'entrée = Tension.
  - Iype d'entrée = lens
     Enregistrer
- 5. <sup>(h)</sup> -> Installation, Mode de commande = Direct Power Control

- Enregistrer

- 6. ∅ -> Communication -> Rapports/Journaux - Envoyer les journaux à
  - Värmebaronen, Cocher la case
  - Enregistrer

# Avertissements et alarmes

Les avertissements et alarmes sont indiqués à deux endroits : Sur la page d'acceuil et sur l'icône d'accueil. Il y a trois niveaux :

▲ Les messages verts indiquent qu'une fonction importante est active ou manquante, par exemple que la régulation est désactivée ou que le mode simulateur est activé.

▲ Les avertissements jaunes arrêtent la régulation de la chaudière jusqu'à ce que l'erreur soit corrigée. Aucune validation n'est requise, mais l'avertissement reste affiché comme résolu jusqu'à ce qu'il soit validé à l'écran.

▲ Les alarmes rouges arrêtent la chaudière et activent la sortie du relais d'alarme, P9. La chaudière retourne en mode normal lorsque l'erreur a été corrigée et validée.

Tous les avertissements et alarmes sont consignés dans le journal des événements.

Les alarmes suivantes peuvent se produire :

#### 🛦 Mode simulateur activé

Le mode simulateur est activé et la régulation normale de la chaudière est désactivée.

Pour modifier le réglage, activez le mode d'installateur et accédez à Installation. Changez Mode Simulateur en Mode simulateur désactivé.

# **A** Dispositif de contrôle de charge actif

Le dispositif de contrôle de charge limite la puissance de la chaudière. Pour plus d'informations et les réglages, voir le menu <sup>(2)</sup> -> Installation -> Dispositif de contrôle de charge.

#### Limitation externe de puissance Un signal externe limite la puissance de la chaudière. Pour plus

d'informations, voir le menu **Installation**.

# Enclenchement forcé des étages de puissance None

A Régulation désactivée

La chaudière est livrée par défaut avec la régulation désactivée. Pour modifier le réglage, activez le mode installateur et accédez à Installation och Mode de commande.

Mettre à jour la carte de courant Une ou plusieurs cartes de mesure du courant peuvent être mises à jour.

Accédez à Énergie et courant -> busbar\_n et appuyez sur program\_rog\_button\_text.

▲ Nouvelle mise à jour logicielle Une nouvelle version du logiciel système est disponible. Accédez à <sup>⊕</sup> -> Administration -> [Mise à jour du système pour la télécharger et l'installer.

#### A Resserrer les interrupteurssectionneurs

Il est temps de resserrer les serrecâbles des interrupteurssectionneurs au niveau de l'alimentation entrante. Pour des instructions, consultez l'autocollant sur la face intérieure de la porte de la chaudière et voir le manuel « Installation et utilisation ».

#### 🔺 Niveau d'eau faible

Niveau d'eau faible dans le corps de chauffe.

Vérifiez la cause, purgez et ajoutez de l'eau si nécessaire.

▲ Sur les chaudières de 900 kW et plus, le relais d'alarme est également activé. Pour plus d'informations, voir le

manuel « Installation et utilisation ».

**A** Température excessive

La protection contre la température excessive a été activée car la température de la chaudière a atteint la limite définie. Toute la puissance est temporairement coupée. Lorsque la température de la chaudière aura baissé de l'hystérésis définie, la régulation reprendra automatiquement. Pour plus d'informations et de réglages, voir le menu <sup>⊕</sup> -> **Régulation** -> **overtemp** 

#### 🔺 Sonde temp. chaudière absente

SLa sonde de température de la chaudière débranchée ou défectueuse. Pour plus d'informations et le dépannage, voir le manuel « Installation et utilisation ».

#### A Température de la carte électronique de commande

La température de la carte électronique de commande est trop élevée. La régulation est temporairement arrêtée et reprendra lorsque la température aura baissé.

#### 🔺 Temp. chaudière trop basse

La température de la chaudière est inférieure à +5 °C. La régulation reprendra automatiquement lorsque la température de la chaudière dépassera +15 °C. Ou alors court-circuit dans la sonde de température de la chaudière. Pour plus d'informations et le dépannage, voir le manuel « Installation et utilisation ».

#### 🔺 Sonde UTK - absente

La sonde extérieure pour la régulation UTK est deconnectée ou défectueuse. Pour plus d'informations et le dépannage, voir le manuel « Installation et utilisation ».

# A Protection contre la surchauffe déclenchée.

La protection contre la surchauffe s'est déclenchée. La réinitialisation ne sera possible que lorsque la température de la chaudière aura baissé d'environ 25 degrés. Pour plus d'informations, voir le manuel « Installation et utilisation ».

#### Pressostat haute pression Le pressostat haute pression s'est déclenché. Pour la réinitialisation et plus d'informations, voir le manuel « Installation et utilisation ».

#### Interrupteur-sectionneur en position désactivée

Interrupteur-sectionneur en position désactivée (Off) ou déclenchée (Tripped).

Appuyez sur Pause pour pouvoir remettre l'interrupteur en mode de enclenché (On).

ATTENTION ! Toutes les alarmes rouges doivent être corrigées et validées avant que l'interrupteursectionneur puisse être réinitialisé. voir le manuel « Installation et utilisation ».

#### Pressostat basse pression

Le pressostat basse pression s'est déclenché. Pour la réinitialisation et plus d'informations, voir le manuel « Installation et utilisation »

# A Protection contre la tension zéro déclenchée

La chaudière ne doit pas redémarrer automatiquement après une coupure de courant. La validation doit être effectuée manuellement. Pour plus d'informations, voir le menu **Installation** -> **Protection int. contre tension zéro**.

# lcônes d'état

Une icône grise signifie que la fonction est disponible mais n'est pas active actuellement.

- BACnet
   BACnet est disponible
- Connexion au cloud Envoyer les journaux à Värmebaronen
- DPC Direct Power Control DPC est disponible ou activé
- Sentilateur activé La commande du ventilateur est active et les ventilateurs sont en marche
- Modbus activé L'interface Modbus est activée
- Ethernet État du réseau
- 🛉 Pompe activée

Affiche l'état du relais de pompe

#### Partage d'écran

Indique que le partage d'écran est actif

#### 🐺 Mode simulateur

Indique que le mode simulateur de la chaudière est actif

#### **SEL Certificats SSL manquants**

Les certificats SSL utilisés pour sécuriser la connexion aux serveurs de Värmebaronen AB sont manquants. Contactez le service après-vente de Värmebaronen pour obtenir de l'aide.

#### Clé USB

Clé USB insérée

#### ① Mode utilisateur

- I Installateur
- S Entretien
- P- Production

# **i** UTK - Compensation de température extérieure

Compensation de température extérieure sélectionnée

#### Régulation

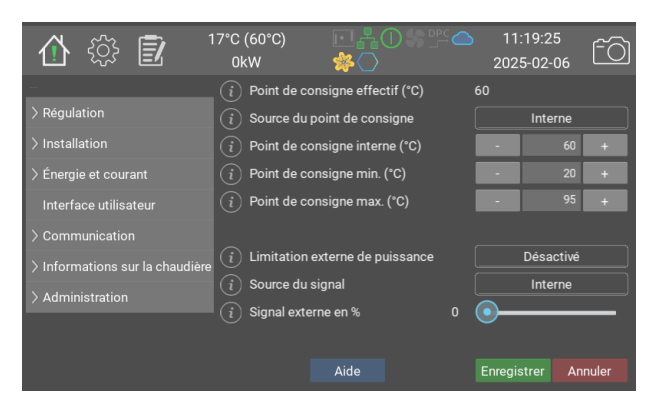

Notez que les valeurs par défaut, min. et max. peuvent varier en fonction du modèle de la chaudière et des accessoires, le cas échéant. Les valeurs effectives peuvent toujours être relevées directement sur la chaudière.

|                                                                                                    | Valeurs                                                                                                    | Par<br>défaut          | ID<br>Modbus |
|----------------------------------------------------------------------------------------------------|----------------------------------------------------------------------------------------------------|------------------------|--------------|
| Point de consigne effectif (°C)<br>Il s'agit du point de consigne réel de la chaudière. Il<br>est fixé par la source du point de consigne<br>sélectionnée ci-dessous.                                                                                                    | 20 - 200 (1)                                                                                                    |                        | 40102        |
| Source du point de consigne<br>Source du signal pour le point de consigne. Interne<br>utilise la valeur ci-dessous. Cette dernière est<br>également utilisée pour la commande via Modbus/<br>BACNet. P20 et P21 sont des entrées analogiques.<br>Sélectionnez le type d'entrée sous « Installation ».<br>UTK - capteur t° ext. utilise une sonde extérieure<br>(accessoire) et une courbe pour la compensation de la<br>température. Pour plus d'informations et de réglages,<br>voir Régulation -> UTK. | <ul> <li>0: Interne</li> <li>1: UTK -</li> <li>capteur t°</li> <li>ext.</li> <li>2: P20</li> <li>3: P21</li> </ul> | 0: Interne             | 40101        |
| Point de consigne interne (°C)<br>Point de consigne défini en mode interne                                                                                                    | 20 - 95 (1)                                                                                                    | 60                     | 40103        |
| Point de consigne min. (°C)<br>Valeur minimale pouvant être sélectionnée ci-dessus.<br>Elle correspond également à une valeur analogique de<br>0 %                                                                                                    | 10 - 95 (1)                                                                                                    | 20                     | 40104        |
| Point de consigne max. (°C)<br>Valeur maximale pouvant être sélectionnée ci-dessus.<br>Elle correspond également à une valeur analogique de<br>100 %.                                                                                                    | 10 - 95 (1)                                                                                                    | 95                     | 40105        |
| Limitation externe de puissance<br>Désactivé désactive la limitation externe de<br>puissance. Limite supérieure définit une limite<br>appliquée au prochain cycle d'évaluation interne (voir<br>la méthode de régulation respective pour les<br>horaires). Veuillez noter que l'utilisation d'une<br>limitation externe de puissance en combinaison avec<br>DPC n'est pas recommandée car elle peut produire<br>des résultats imprévisibles.                                                             | 0: Désactivé<br>1: Limite<br>supérieure                                                                            | <b>0:</b><br>Désactivé | 40111        |
| Source du signal<br>Source du signal pour la limitation externe. Interne<br>est pour Modbus/BACnet et le test. P21 et P21 sont<br>les entrées analogiques. P32, carte d'exp. est une<br>commande binaire à trois bits depuis la carte<br>d'extension, appelée EP-VP G2. Utilisée<br>principalement avec les pompes à chaleur NIBE.                                                                                                    | 0: Interne<br>1: P20<br>2: P21<br>3: P32, carte<br>d'exp.                                                          | <b>0:</b> Interne      | 40112        |
| Signal externe en %<br>Limite de puissance effective en %                                                                                                    | 0 - 100 (1)                                                                                                    | 0                      | 40113        |

#### **Température excessive**

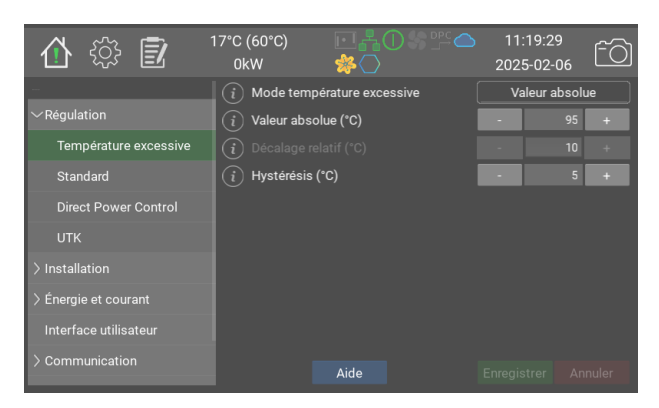

La protection contre la température excessive de la chaudière doit être réglée pour se déclencher à quelques degrés sous la protection externe contre la surchauffe.

Lorsque la protection contre la température excessive est activée, les contacteurs sont désactivés et un avertissement jaune s'affiche. La régulation normale reprend lorsque la température de la chaudière repasse en dessous de la valeur limite, moins « Hystérésis (°C) ».

La valeur limite effective peut être réglée à une valeur absolue ou à une valeur relative qui suit le point de consigne vers le haut et le bas.

|                                                                                                    | Valeurs                                                    | Par défaut                  | ID<br>Modbus |
|----------------------------------------------------------------------------------------------------|------------------------------------------------------------|-----------------------------|--------------|
| Mode température excessive<br>La limite de température excessive peut être réglée<br>comme une valeur absolue ou relative au point de<br>consigne effectif.                                  | 0: Valeur<br>absolue<br>1: Point de<br>consigne<br>relatif | <b>0:</b> Valeur<br>absolue | 40121        |
| Valeur absolue (°C)<br>La protection contre la température excessive se<br>déclenche à cette température.                                                                                    | 0 - 105 (1)                                                | 95                          | 40122        |
| Décalage relatif (°C)<br>Ajouter le nombre de degrés (°C) choisi au « Point de<br>consigne effectif (°C) » qui représente la limite de<br>température excessive.                             | 0 - 30 (1)                                                 | 10                          | 40123        |
| Hystérésis (°C)<br>Lorsque la température de la chaudière a baissé du<br>nombre de degrés (°C) défini en dessous de la limite<br>de température excessive, la régulation normale<br>reprend. | 1 - 10 (1)                                                 | 5                           | 40124        |

## Standard

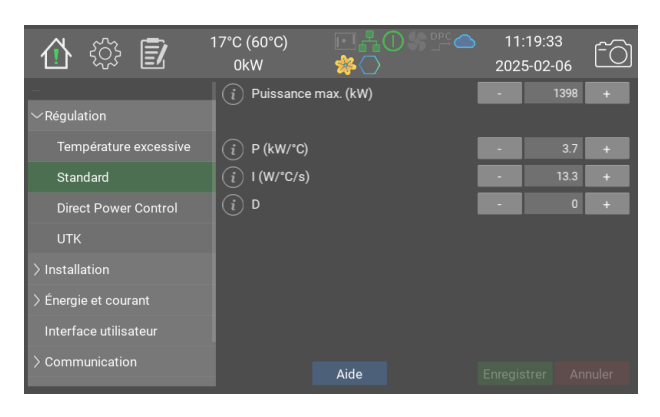

En mode par défaut, l'objectif est de

aussi proche que possible du point de consigne. La régulation de la chaudière est optimale si elle peut sauter librement entre les étages disponibles, mais il est possible de limiter la taille du saut si l'installation l'exige.

Les valeurs P, I et D sont préréglées en usine pour chaque taille de chaudière et peuvent donc différer des valeurs présentées dans le manuel.

maintenir la température de la chaudière Valeurs Par ١D défaut Modbus 46.6 - 1398.0 Puissance max. (kW) 1398 40141 **F** Sauts de puissance maximaux autorisés. Pour plus (46.6)d'informations sur la puissance/les étages, consultez le manuel Utilisation et installation. P(kW/°C) 0.0 - 20.03.7 40142 **F** (0.1)I (W/°C/s) 0.0 - 100.0 40143 **F** 13.3 (0.1)D 0 - 1000(1)0 40144

# **Direct Power Control**

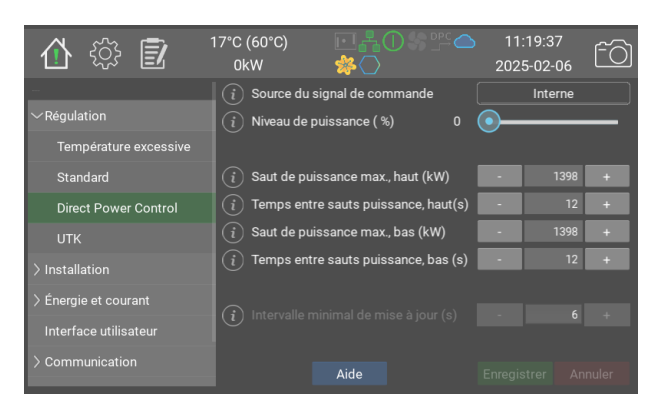

DPC permet une commande directe de la puissance à partir d'un système de contrôle supérieur. Dans ce mode, la régulation interne de température est désactivée. La protection contre la surchauffe, la puissance max. définie et la limitation externe de puissance sont actives.

Les sources de signaux suivantes peuvent être utilisées :

- Interne. La valeur souhaitée peut être réglée directement sur l'écran ou via modbus/BACnet. Il s'agit du mode de commande le plus rapide, avec normalement un délai de moins de 0,2 s.

 P20/P21. Le signal de commande est récupéré depuis l'une des entrées analogiques. Ces dernières sont configurées séparément.
 Lorsque l'entrée analogique est sélectionnée, le signal de commande externe est exécuté à travers un filtre qui ne laisse pas passer le signal tant qu'il n'a pas été stable au même niveau pendant un certain temps, normalement 0,1 s.

Le signal de commande passe également à travers un filtre d'hystérésis qui ne commute que lorsque le signal a atteint 2/3 vers l'étage suivant.

Pour éviter une surchauffe des contacteurs, l'intervalle de temps minimal entre les commutations est normalement de 6 s.

 Si au moins 6 s se sont écoulées depuis le dernier changement, la chaudière n'a pas besoin d'attendre avant de reprendre avec une nouvelle puissance lors du prochain changement. D'autres intervalles de temps peuvent être obtenus sur demande.

Dans certains cas où il peut être necessaire d'avoir une augmentation uniforme dans les étages de puissance, il suffit de régler le saut de puissance maximal vers le haut et le bas à une valeur inférieure à la puissance de chaudière définie, ainsi que de spécifier un intervalle de temps pour le changement.

Étant donné que le mode DPC n'utilise pas le point de consigne de température, **Mode température excessive** doit être défini sur **Valeur absolue**. Ceci est effectué automatiquement lors de la sélection du mode DPC

|                                                                                                    | Valeurs                                                                        | Par<br>défaut        | ID<br>Modbus      |
|----------------------------------------------------------------------------------------------------|--------------------------------------------------------------------------------|----------------------|-------------------|
| <b>Source du signal de commande</b><br>Source du signal pour la commande DPC de la<br>puissance. Sélectionnez Interne si Modbus ou BACNet<br>doit être utilisé. Si les entrées P20/P21 sont utilisées,<br>elles doivent également être configurées sur la page<br>d'installation correspondante. | 0: Interne<br>1: Entrée<br>analogique<br>P20<br>2: Entrée<br>analogique<br>P21 | <b>0:</b><br>Interne |                   |
| Niveau de puissance ( %)                                                                                                    | 0 - 100 (1)                                                                    | 0                    | 40132             |
| Saut de puissance max., haut (kW)<br>Limite la taille du saut au niveau défini                                                                                                    | 46.6 - 1398.0<br>(46.6)                                                        | 1398                 | 40133<br><b>F</b> |
| <b>Temps entre sauts puissance, haut(s)</b><br>Intervalle temps minimal entre les étages lorsque la<br>chaudière augmente la puissance.                                                                                                    | 6 - 900 (1)                                                                    | 12                   | 40134             |
| Saut de puissance max., bas (kW)<br>Limite la taille du saut au niveau défini                                                                                                    | 46.6 - 1398.0<br>(46.6)                                                        | 1398                 | 40135<br><b>F</b> |
| <b>Temps entre sauts puissance, bas (s)</b><br>Intervalle temps minimal entre les étages lorsque la<br>chaudière baisse la puissance.                                                                                                    | 6 - 900 (1)                                                                    | 12                   | 40136             |
| Intervalle minimal de mise à jour (s)                                                                                                    | 1 - 900 (1)                                                                    | 6                    |                   |

#### UTK

| 合 🎲 🗊                 | 17°C (60°C)<br>0kW | ⊡¦∔O\$\$<br>≉O | <sup>DPC</sup> 11<br>202 | :19:41<br>:5-02-06 | fõ |
|-----------------------|--------------------|----------------|--------------------------|--------------------|----|
|                       | i Décalage p       |                |                          |                    |    |
| $\sim$ Régulation     |                    |                |                          |                    |    |
| Température excessive | (i) -30            |                |                          |                    |    |
| Standard              | (i) -25            |                |                          |                    |    |
| Direct Power Control  | <b>i</b> -20       |                |                          |                    |    |
|                       |                    |                |                          |                    |    |
| > Installation        | (i) -10            |                |                          |                    |    |
| > Énergie et courant  | <b>i</b> -5        |                |                          |                    |    |
| Interface utilizateur | (i) 0              |                |                          |                    |    |
| Interrace utilisateur | <b>i</b> 5         |                |                          |                    |    |
|                       |                    | Aide           |                          |                    |    |

La fonction UTK adapte le point de consigne en fonction de la température extérieure.

Un capteur UTK doit être connecté à P13. Pour activer UTK, sélectionnez **UTK capteur t° ext.** en tant que **Source du point de consigne** sur la page de régulation.

|                                                                                                    | Valeurs      | Par<br>défaut | ID<br>Modbus   |
|----------------------------------------------------------------------------------------------------|--------------|---------------|----------------|
| Décalage parallèle (°C)<br>Ceci déplacera tous les points vers le haut ou le bas<br>avec la valeur saisie | -10 - 10 (1) | 0             | 40162 <b>S</b> |
| Points de température (°C)                                                                                |              |               |                |
| -30<br>Point de consigne pour -30 °C à l'extérieur.                                                       | 20 - 80 (1)  | 63            | 40151          |
| -25<br>Point de consigne pour -25 °C à l'extérieur.                                                       | 20 - 80 (1)  | 62            | 40152          |
| -20<br>Point de consigne pour -20 °C à l'extérieur.                                                       | 20 - 80 (1)  | 60            | 40153          |
| -15<br>Point de consigne pour -15 °C à l'extérieur.                                                       | 20 - 80 (1)  | 57            | 40154          |
| -10<br>Point de consigne pour -10 °C à l'extérieur.                                                       | 20 - 80 (1)  | 53            | 40155          |
| -5<br>Point de consigne pour -5 °C à l'extérieur.                                                         | 20 - 80 (1)  | 49            | 40156          |
| O<br>Point de consigne pour 0 °C à l'extérieur.                                                           | 20 - 80 (1)  | 45            | 40157          |
| <b>5</b><br>Point de consigne pour +5 °C à l'extérieur.                                                   | 20 - 80 (1)  | 40            | 40158          |
| 10<br>Point de consigne pour +10 °C à l'extérieur.                                                        | 20 - 80 (1)  | 33            | 40159          |
| 15<br>Point de consigne pour +15 °C à l'extérieur.                                                        | 20 - 80 (1)  | 27            | 40160          |
| <b>20</b><br>Point de consigne pour +20 °C à l'extérieur.                                                 | 20 - 80 (1)  | 20            | 40161          |

## Installation

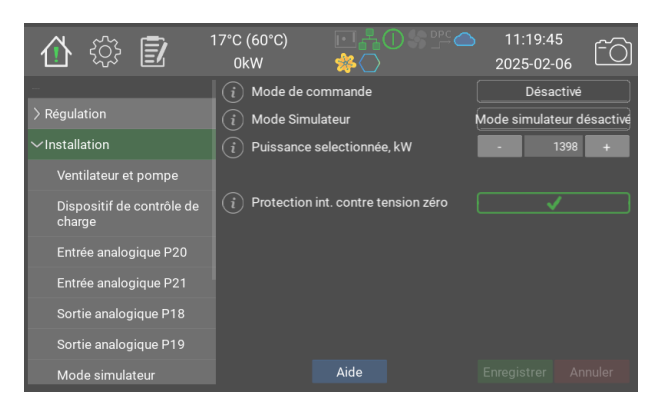

Installation.

Vous définissez ici le mode de fonctionnement de la chaudière, la puissance max. autorisée, etc.

|                                                                                                    | Valeurs                                                               | Par défaut                         | ID<br>Modbus      |
|----------------------------------------------------------------------------------------------------|-----------------------------------------------------------------------|------------------------------------|-------------------|
| Mode de commande<br>Sélectionnez le mode de régulation. Désactivé<br>désactive toute régulation. Par défaut est une<br>régulation adaptative. Direct Power Control,<br>Direct Power Control, permet à un système de<br>commande externe de gérer la puissance. Les<br>sélections disponibles dépendent du modèle de<br>chaudière commandé.                                            | 0: Désactivé<br>1: Par défaut<br>2: Direct<br>Power Control           | <b>0:</b><br>Désactivé             | 40201             |
| Mode Simulateur<br>Activez ou désactivez le mode simulateur intégré.<br>Le simulateur peut être utilisé pour la<br>démonstration ou pour tester les signaux d'entrée<br>et de sortie avant que la chaudière ne soit mise en<br>mode de fonctionnement.                                                                                                    | 0: Mode<br>simulateur<br>activé<br>1: Mode<br>simulateur<br>désactivé | 1: Mode<br>simulateur<br>désactivé | 40202             |
| Puissance selectionnée, kW<br>Limite la puissance de la chaudière à une valeur<br>plus basse. La puissance sélectionnée correspondra<br>à un signal de commande de 100 %                                                                                                    | 46.6 - 1398.0<br>(46.6)                                               | 1398                               | 40203<br><b>F</b> |
| Protection int. contre tension zéro<br>Lorsque la protection contre la tension zéro est<br>activée, la régulation de la chaudière ne démarre<br>pas automatiquement après une coupure de<br>courant ou un redémarrage. Le message ne peut<br>être validé que manuellement sur la chaudière sur<br>place. Pour plus d'informations, voir le manuel<br>« Installation et utilisation ». | 0/1                                                                   | 0                                  |                   |

# Ventilateur et pompe

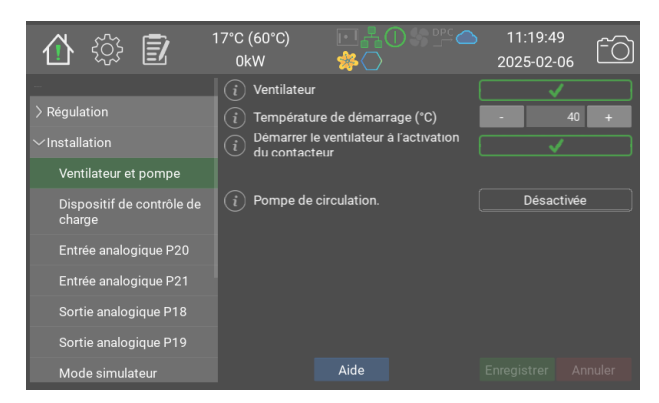

Selon le modèle et les options, la chaudière est fournie avec des ventilateurs de refroidissement. Voir les caractéristiques techniques de ce modèle de chaudière en question pour plus d'informations.

En cas d'utilisation de ventilateurs, il est recommandé d'activer **Démarrer le ventilateur à l'activation du contacteur**.

La chaudière peut commander une pompe de circulation. Voir la section d'aide pour la pompe pour les réglages.

Pour plus d'informations, voir le manuel « Installation et utilisation »

|                                                                                                    | Valeurs                                            | Par défaut              | ID<br>Modbus |
|----------------------------------------------------------------------------------------------------|----------------------------------------------------|-------------------------|--------------|
| Ventilateur<br>Active le(s) ventilateur(s) pour refroidir l'armoire<br>électrique de la chaudière.                                                                                                    | 0/1                                                | 1                       | 40131        |
| Température de démarrage (°C)<br>Lorsque la température ambiante dans le<br>compartiment électrique de la chaudière atteint la<br>valeur définie, le ventilateur démarre.                                                                                                    | 5 - 60 (1)                                         | 40                      | 40232        |
| Démarrer le ventilateur à l'activation du<br>contacteur<br>Lorsque cette option est sélectionnée, le ventilateur<br>démarre lors de la connexion du premier contacteur<br>pour la régulation de puissance. Le ventilateur<br>s'arrête 60 secondes après la déconnexion du<br>dernier contacteur.                                                                                         | 0/1                                                | 1                       | 40235        |
| Pompe de circulation.<br>Options de fonctionnement : Désactivée Désactivé<br>Auto La sortie est activée lorsque la chaudière<br>connecte de la puissance. Fonctionnement résiduel<br>60 secondes. La pompe est actionnée pendant 60<br>secondes si elle a été inactive pendant 24 h.<br>Toujours activée La sortie est activée lorsque la<br>chaudière présente une tension de commande. | 0: Désactivée<br>1: Auto<br>2: Toujours<br>activée | <b>0:</b><br>Désactivée | 40241        |

#### Dispositif de contrôle de charge

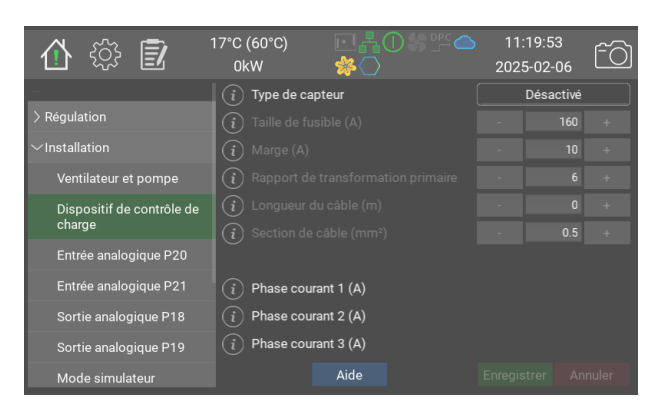

Le dispositif de contrôle de charge est utilisé pour protéger les fusibles principaux dans les cas où la chaudière les partage avec d'autres appareils. La chaudière mesure en continu le courant au niveau de la centrale et adapte sa puissance de sorte qu'elle soit toujours inférieure à la taille de fusible spécifiée moins la marge.

Commencez par saisir la taille du fusible et la marge souhaitée. La chaudière tente de s'assurer que le courant mesuré ne dépasse jamais la taille du fusible moins la marge. Ensuite, indiquez la transformation du transformateur primaire, si la mesure secondaire est sélectionnée. Estimez et renseignez la longueur du câble entre la chaudière et le transformateur, ainsi que la section de câble.

Il est recommandé d'effectuer une mesure de contrôle du courant pendant le fonctionnement et d'ajuster la valeur de la longueur du câble jusqu'à ce que la valeur de courant correcte s'affiche.

Des transformateurs de mesure directe peuvent être utilisés pour des fusibles jusqu'à 160 A. Pour les fusibles plus grands, utilisez la mesure secondaire. Pour plus d'informations sur les transformateurs et les modèles de chaudière, voir le manuel « Installation et utilisation ».

Notez que pour que le dispositif de contrôle de charge fonctionne, les transformateurs doivent mesurer tous les conducteurs entrants.

|                                                                                                    | Valeurs                                    | Par<br>défaut          | ID<br>Modbus      |
|----------------------------------------------------------------------------------------------------|--------------------------------------------|------------------------|-------------------|
| <b>Type de capteur</b><br>La mesure directe utilise un ensemble de<br>transformateurs de courant. En mode secondaire, les<br>transformateurs primaires sont utilisés au niveau de<br>la centrale électrique et les transformateurs<br>secondaires fournis sont connectés à la chaudière. | 0: Désactivé<br>1: Direct<br>2: Secondaire | <b>0:</b><br>Désactivé | 40221             |
| Taille de fusible (A)                                                                                                    | 1 - 1000 (1)                               | 160                    | 40222             |
| Marge (A)                                                                                                    | 1 - 1000 (1)                               | 10                     | 40223             |
| <b>Rapport de transformation primaire</b><br>Facteur de conversion dans les transformateurs<br>primaires. Par exemple, 300:5 donne un facteur de 60                                                                                                    | 1 - 500 (1)                                | 6                      | 40224             |
| Longueur du câble (m)                                                                                                    | 0 - 250 (1)                                | 0                      | 40225             |
| Section de câble (mm²)                                                                                                    | 0.5 - 15.0<br>(0.5)                        | 0.5                    | 40226<br><b>F</b> |
| Phase courant 1 (A)                                                                                                    |                                            |                        | 40227             |
| Phase courant 2 (A)                                                                                                    |                                            |                        | 40229             |
| Phase courant 3 (A)                                                                                                    |                                            |                        | 40230             |

# Entrée analogique P20

| 🚹 🔅 🗾                     | 17°C (60°C)<br>0kW               | ▣▮❶᠀┉<br>≉Ѻ |   | 11:19:<br>2025-0: | 57<br>2-06 | fô    |
|---------------------------|----------------------------------|-------------|---|-------------------|------------|-------|
| -                         | (i) Type d'entrée                |             |   | Te                | nsion      |       |
| > Régulation              | (i) Valeur actuelle              | (%)         |   |                   |            |       |
| ∽Installation             | Ĭ                                |             |   |                   |            |       |
| Ventilateur et pompe      | (i) Données brute                | s (V)       |   |                   |            |       |
| Dispositif de contrôle de | i Limite inférieur               | re (V)      |   | -                 | 0          | +     |
| charge                    | $\widetilde{(i)}$ Limite supérie | ure (V)     | Ē | -                 | 10         | +     |
| Entrée analogique P20     | (i) Données brute                |             |   |                   |            |       |
| Entrée analogique P21     | i Limite inférieu                |             |   |                   | 4          | +     |
| Sortie analogique P18     |                                  |             |   |                   | 20         | +     |
| Sortie analogique P19     |                                  |             |   | •                 |            | _     |
| Mode simulateur           |                                  | Aide        |   |                   |            | nuler |

Les entrées analogiques peuvent être utilisées pour commander le point de consigne de température, la limitation de puissance, la puissance DPC, etc.

|                        | Valeurs                                                                                                   | Par défaut          | ID Modbus      |
|------------------------|----------------------------------------------------------------------------------------------------|---------------------|----------------|
| Type d'entrée          | 0: Désactivé<br>1: Tension<br>2: Courant<br>3:<br>Numérique,<br>NO<br>4:<br>Numérique,<br>NC<br>5: Manuel | <b>0:</b> Désactivé | 40251          |
| Valeur actuelle ( %)   | 0 - 100 (1)                                                                                               | 0                   | 40252          |
| Données brutes (V)     | 0.0 - 12.0<br>(1.0)                                                                                       | 0                   | 40253 <b>F</b> |
| Limite inférieure (V)  | 0.0 - 10.0<br>(0.1)                                                                                       | 0                   | 40254 <b>F</b> |
| Limite supérieure (V)  | 0.0 - 10.0<br>(0.1)                                                                                       | 10                  | 40255 <b>F</b> |
| Données brutes (mA)    | 0.0 - 25.0<br>(1.0)                                                                                       | 0                   | 40256 <b>F</b> |
| Limite inférieure (mA) | 0.0 - 20.0<br>(0.1)                                                                                       | 4                   | 40257 <b>F</b> |
| Limite supérieure (mA) | 0.0 - 20.0<br>(0.1)                                                                                       | 20                  | 40258 <b>F</b> |
| Niveau manuel ( %)     | 0 - 100 (1)                                                                                               | 0                   | 40259          |

# Entrée analogique P21

| 1 🚯 🗊                     | 17°C (60°C)<br>0kW              |              | 11::<br>2025 | 20:01<br>-02-06 | <u>f</u> 0 |
|---------------------------|---------------------------------|--------------|--------------|-----------------|------------|
|                           | (i) Type d'enti                 | rée          |              | Courant         |            |
| > Régulation              | $\stackrel{-}{(i)}$ Valeur actu | uelle ( %)   |              |                 |            |
| $\sim$ Installation       | Ĩ                               |              |              |                 |            |
| Ventilateur et pompe      | (i) Données b                   |              |              |                 |            |
| Dispositif de contrôle de | (i) Limite infé                 |              |              | 0               | +          |
| charge                    | (i) Limite sup                  |              |              | 10              | +          |
| Entrée analogique P20     | i Données b                     | rutes (mA)   | D.1          |                 |            |
| Entrée analogique P21     | i Limite infé                   | rieure (mA)  | -            | 4               | +          |
| Sortie analogique P18     | i Limite sup                    | érieure (mA) | -            | 20              | +          |
| Sortie analogique P19     |                                 |              | •            |                 | _          |
| Mode simulateur           |                                 | Aide         |              |                 | nuler      |

Les entrées analogiques peuvent être utilisées pour commander le point de consigne de température, la limitation de puissance, la puissance DPC, etc.

|                        | Valeurs                                                                                                   | Par défaut          | ID Modbus      |
|------------------------|----------------------------------------------------------------------------------------------------|---------------------|----------------|
| Type d'entrée          | 0: Désactivé<br>1: Tension<br>2: Courant<br>3:<br>Numérique,<br>NO<br>4:<br>Numérique,<br>NC<br>5: Manuel | <b>0:</b> Désactivé | 40261          |
| Valeur actuelle ( %)   | 0 - 100 (1)                                                                                               | 0                   | 40262          |
| Données brutes (V)     | 0.0 - 12.0<br>(1.0)                                                                                       | 0                   | 40263 <b>F</b> |
| Limite inférieure (V)  | 0.0 - 10.0<br>(0.1)                                                                                       | 0                   | 40264 <b>F</b> |
| Limite supérieure (V)  | 0.0 - 10.0<br>(0.1)                                                                                       | 10                  | 40265 <b>F</b> |
| Données brutes (mA)    | 0.0 - 25.0<br>(1.0)                                                                                       | 0                   | 40266 <b>F</b> |
| Limite inférieure (mA) | 0.0 - 20.0<br>(0.1)                                                                                       | 4                   | 40267 <b>F</b> |
| Limite supérieure (mA) | 0.0 - 20.0<br>(0.1)                                                                                       | 20                  | 40268 <b>F</b> |
| Niveau manuel ( %)     | 0 - 100 (1)                                                                                               | 0                   | 40269          |

# Sortie analogique P18

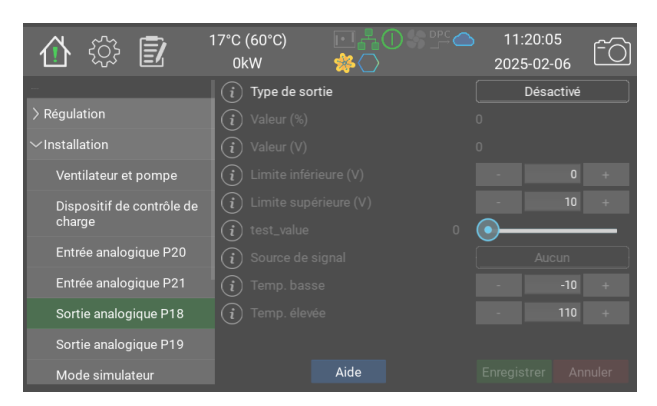

Les sorties analogiques peuvent être utilisées pour relever une valeur de processus interne. La tension de sortie, 0-10 V, est proportionnelle à la valeur sélectionnée.

En mode **Puissance active**, la tension de sortie est proportionnelle à la proportion de puissance active par rapport à la puissance installée selon la page Installation

#### En mode **Température de la**

**chaudière**, la tension de sortie est proportionnelle à la température de la chaudière par rapport aux valeurs min. et max. indiquées à la page Régulation.

|                       | Valeurs                                                                       | Par défaut      | ID Modbus      |
|-----------------------|-------------------------------------------------------------------------------|-----------------|----------------|
| Type de sortie        | 0: Désactivé<br>1: Tension<br>2: Test                                         | 0: Désactivé    | 40271          |
| Valeur (%)            | 0 - 100 (1)                                                                   | 0               | 40272          |
| Valeur (V)            | 0.0 - 10.0<br>(1.0)                                                           | 0               | 40273 <b>F</b> |
| Limite inférieure (V) | 0.0 - 10.0<br>(0.1)                                                           | 0               | 40274 <b>F</b> |
| Limite supérieure (V) | 0.0 - 10.0<br>(0.1)                                                           | 10              | 40275 <b>F</b> |
| test_value            | 0 - 100 (1)                                                                   | 0               | 40276          |
| Source de signal      | 0: Aucun<br>1: Puissance<br>active<br>2:<br>Température<br>de la<br>chaudière | <b>0:</b> Aucun | 40277          |
| Temp. basse           | -10 - 100 (1)                                                                 | -10             | 40278 <b>S</b> |
| Temp. élevée          | 50 - 160 (1)                                                                  | 110             | 40279 <b>S</b> |

# Sortie analogique P19

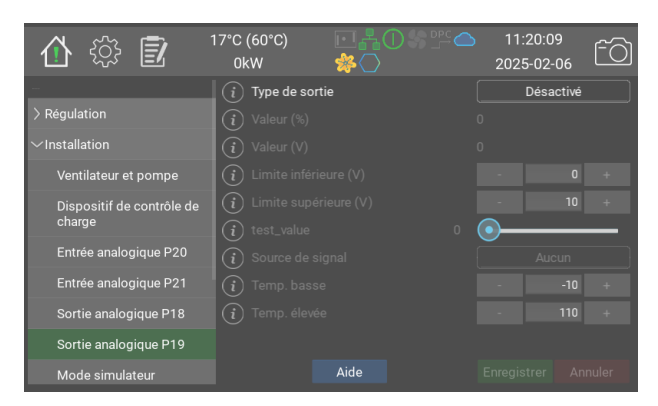

Les sorties analogiques peuvent être utilisées pour relever une valeur de processus interne. La tension de sortie, 0-10 V, est proportionnelle à la valeur sélectionnée.

En mode **Puissance active**, la tension de sortie est proportionnelle à la proportion de puissance active par rapport à la puissance installée selon la page Installation

#### En mode **Température de la**

**chaudière**, la tension de sortie est proportionnelle à la température de la chaudière par rapport aux valeurs min. et max. indiquées à la page Régulation.

|                       | Valeurs                                                                       | Par défaut      | ID Modbus      |
|-----------------------|-------------------------------------------------------------------------------|-----------------|----------------|
| Type de sortie        | 0: Désactivé<br>1: Tension<br>2: Test                                         | 0: Désactivé    | 40281          |
| Valeur (%)            | 0 - 100 (1)                                                                   | 0               | 40282          |
| Valeur (V)            | 0.0 - 10.0<br>(1.0)                                                           | 0               | 40283 <b>F</b> |
| Limite inférieure (V) | 0.0 - 10.0<br>(0.1)                                                           | 0               | 40284 <b>F</b> |
| Limite supérieure (V) | 0.0 - 10.0<br>(0.1)                                                           | 10              | 40285 <b>F</b> |
| test_value            | 0 - 100 (1)                                                                   | 0               | 40286          |
| Source de signal      | 0: Aucun<br>1: Puissance<br>active<br>2:<br>Température<br>de la<br>chaudière | <b>0:</b> Aucun | 40287          |
| Temp. basse           | -10 - 100 (1)                                                                 | -10             | 40288 <b>S</b> |
| Temp. élevée          | 50 - 160 (1)                                                                  | 110             | 40289 <b>S</b> |

#### Mode simulateur

| ① 锁 🗊                               | 17°C (60°C)<br>0kW | ┍┇╬╢╝╬╔╦╺<br>╬╲ | 11:<br>202: | :20:13<br>5-02-06 | fô      |
|-------------------------------------|--------------------|-----------------|-------------|-------------------|---------|
|                                     | i Redémarre        |                 |             | F                 | Restart |
| > Régulation                        | (i) Températu      | re de démarrage | •           |                   | +       |
| ∼Installation                       | i Volume du        | système (l)     | •           |                   | +       |
| Ventilateur et pompe                | i Charge du        | système (kW)    | •           |                   | +       |
| Dispositif de contrôle de<br>charge | (i) Délai (s)      |                 | ·           |                   | ÷       |
| Entrée analogique P20               |                    |                 |             |                   |         |
| Entrée analogique P21               |                    |                 |             |                   |         |
| Sortie analogique P18               |                    |                 |             |                   |         |
| Sortie analogique P19               |                    |                 |             |                   |         |
| Mode simulateur                     |                    | Aide            |             |                   |         |

Le mode simulateur peut être utilisé pour la démonstration ou pour tester les signaux d'entrée et de sortie avant que la chaudière ne soit mise en mode de fonctionnement.

Le simulateur fonctione sur un modèle de système de chauffage de l'eau basique où de la chaleur est ajoutée et évacuée.

|                          | Valeurs       | Par défaut | ID Modbus |
|--------------------------|---------------|------------|-----------|
| Redémarrer               |               |            | 40211     |
| Température de démarrage | 1 - 100 (1)   | 25         | 40212     |
| Volume du système (l)    | 1 - 15000 (1) | 1000       | 40213     |
| Charge du système (kW)   | 0 - 1500 (1)  | 5          | 40214     |
| Délai (s)                | 0 - 900 (1)   | 0          | 40215     |

#### Énergie et courant

| 合 🔅 🗊                                                                | 17°C (60°C)<br>0kW           | ┍┎╊᠐᠀╩ᅀ<br>╱  | 11:20:17<br>2025-02-0 | 7<br>56 ÊÒ |
|----------------------------------------------------------------------|------------------------------|---------------|-----------------------|------------|
| <ul> <li>Régulation</li> <li>Installation</li> </ul>                 | i Puissance<br>i Courant (A) | actuelle (kW) |                       |            |
| <ul> <li>Énergie et courant</li> <li>Groupes de puissance</li> </ul> |                              |               |                       |            |
| Système de barre 1<br>Système de barre 2                             |                              |               |                       |            |
| Système de barre 3<br>Système de barre 4                             |                              |               |                       |            |
| Interface utilisateur                                                |                              | Aide          |                       | Annuler    |

lci est affichée la puissance totale actuelle en kW, le courant total et l'étage de puissance actif.

|                          | Valeurs | Par défaut | ID Modbus |
|--------------------------|---------|------------|-----------|
| Puissance actuelle (kW)  |         |            | 40401     |
| Courant (A)              |         |            | 40402     |
| Étage de puissance actif |         |            | 40403     |

# Groupes de puissance

| 合 🔅 🗊                     | 17°C (60°C)<br>0kW | ▣▮❶繠௺ᅀ<br>斧Ѻ | 11:20:21<br>2025-02-06 | fô    |
|---------------------------|--------------------|--------------|------------------------|-------|
|                           | (i) Relais 1       | C            |                        |       |
| > Régulation              | (i) Relais 2       | C            |                        |       |
| > Installation            | (i) Relais 3       | C            |                        |       |
| $\sim$ Énergie et courant | (i) Relais 4       | c            |                        |       |
| Groupes de puissance      | (i) Relais 5       | C            |                        |       |
| Système de barre 1        | (i) Relais 6       | C            |                        |       |
| Système de barre 2        |                    |              |                        |       |
| Système de barre 3        |                    |              |                        |       |
| Système de barre 4        |                    |              |                        |       |
| Interface utilisateur     |                    | Aide         | Enregistrer Anr        | nuler |

Cette page affiche le nombre d'activations des relais qui contrôlent les contacteurs.

|          | Valeurs | Par défaut | ID Modbus |
|----------|---------|------------|-----------|
| Relais 1 |         |            | 40411     |
| Relais 2 |         |            | 40412     |
| Relais 3 |         |            | 40413     |
| Relais 4 |         |            | 40414     |
| Relais 5 |         |            | 40415     |
| Relais 6 |         |            | 40416     |

| 🚯 🕄                       | 17°C (60°C)<br>0kW | ▣▮❶ਝᢪ⊂<br>≉◯        | 11:20:25<br>2025-02-06 | fõ    |
|---------------------------|--------------------|---------------------|------------------------|-------|
|                           | i Courant total    | (A)                 |                        |       |
| > Régulation              | i Courant, phas    | ie 1 (A)            |                        |       |
| > Installation            | i Courant, phas    | e 2 (A)             |                        |       |
| $\sim$ Énergie et courant | i Courant, phas    | e 3 (A)             |                        |       |
| Groupes de puissance      |                    |                     |                        |       |
| Système de barre 1        | i Numéro de sé     | erie                | 12-14g5780-004         | d006e |
| Système de barre 2        | Version de n       | natériel            |                        |       |
| Système de harre 3        | Version de la      | Version de logiciel |                        |       |
| Systeme de Dane S         | i Version de log   | giciel disponible   | 1.2.0-0                |       |
| Système de barre 4        | (i) État de la mis | e à jour            | No data yet            |       |
| Interface utilisateur     |                    | Aide                |                        |       |

Chaque système de barre comporte une carte de mesure du courant. Cette carte mesure les courants de phase et le déséquilibre éventuel entre les phases. En utilisant les courants de phase mesurés et la résistance dans les thermoplongeurs, la puissance effective est calculée et présentée à la page Énergie et courant.

Le déséquilibre est utilisé pour détecter toute augmentation du courant à la terre, afin d'éviter le dysfonctionnement des thermoplongeurs.

|                                                                                                    | Valeurs | Par<br>défaut | ID<br>Modbus |
|----------------------------------------------------------------------------------------------------|---------|---------------|--------------|
| Courant total (A)                                                                                                    |         |               | 40421        |
| Courant total pour les trois phases, en ampères                                                                                                    |         |               |              |
| Courant, phase 1 (A)                                                                                                    |         |               | 40422        |
| Courant, phase 2 (A)                                                                                                    |         |               | 40423        |
| Courant, phase 3 (A)                                                                                                    |         |               | 40424        |
| Numéro de série<br>Numéro de série unique                                                                                                    |         |               |              |
| Version de matériel                                                                                                    |         |               |              |
| Version de logiciel                                                                                                    |         |               |              |
| Version de logiciel disponible<br>Il s'agit de la dernière version de logiciel disponible.                                                                                                    |         |               |              |
| État de la mise à jour<br>L'état de la mise à jour est affiché ici. Veuillez noter<br>que les mêmes informations sont affichées sur toutes<br>les pages de cartes, même si une seule carte est mise à<br>jour à la fois. |         |               |              |
| Charger le fichier hex sur la carte                                                                                                    |         |               |              |
| Carte activée                                                                                                    | 0/1     | 0             | 40426        |
| Identifier la carte                                                                                                    | 0/1     | 0             |              |
| Version du protocole de test                                                                                                    |         |               |              |

| 合 🔅 🗊                     | 17°C (60°C)<br>0kW    | 营業Ѻ%҄҄҄ѽ            | 2   | 11:20:30<br>2025-02-06 | fõ   |
|---------------------------|-----------------------|---------------------|-----|------------------------|------|
|                           | i Courant total       | (A)                 |     |                        |      |
| > Régulation              | (i) Courant, phas     | se 1 (A)            |     |                        |      |
| > Installation            | (i) Courant, phas     | se 2 (A)            |     |                        |      |
| $\sim$ Énergie et courant | (i) Courant, phas     | se 3 (A)            |     |                        |      |
| Groupes de puissance      |                       |                     |     |                        |      |
| Système de barre 1        | i Numéro de s         | érie                |     | 14g5780-004f           | 0031 |
| Système de barre 2        | Version de matériel 5 |                     |     |                        |      |
| Svetáme de harre 3        | Version de l          | Version de logiciel |     | 1.2.0-0                |      |
|                           | (i) Version de lo     | giciel disponible   | 1.2 | .0-0                   |      |
| Système de barre 4        | (i) État de la mis    | se à jour           | No  | data yet               |      |
| Interface utilisateur     |                       | Aide                |     |                        |      |

Chaque système de barre comporte une carte de mesure du courant. Cette carte mesure les courants de phase et le déséquilibre éventuel entre les phases. En utilisant les courants de phase mesurés et la résistance dans les thermoplongeurs, la puissance effective est calculée et présentée à la page Énergie et courant.

Le déséquilibre est utilisé pour détecter toute augmentation du courant à la terre, afin d'éviter le dysfonctionnement des thermoplongeurs.

|                                                                                                    | Valeurs | Par<br>défaut | ID<br>Modbus |
|----------------------------------------------------------------------------------------------------|---------|---------------|--------------|
| Courant total (A)                                                                                                    |         |               | 40431        |
| Courant total pour les trois phases, en ampères                                                                                                    |         |               |              |
| Courant, phase 1 (A)                                                                                                    |         |               | 40432        |
| Courant, phase 2 (A)                                                                                                    |         |               | 40433        |
| Courant, phase 3 (A)                                                                                                    |         |               | 40434        |
| Numéro de série                                                                                                    |         |               |              |
| Numéro de série unique                                                                                                    |         |               |              |
| Version de matériel                                                                                                    |         |               |              |
| Version de logiciel                                                                                                    |         |               |              |
| Version de logiciel disponible<br>Il s'agit de la dernière version de logiciel disponible.                                                                                                    |         |               |              |
| État de la mise à jour<br>L'état de la mise à jour est affiché ici. Veuillez noter<br>que les mêmes informations sont affichées sur toutes<br>les pages de cartes, même si une seule carte est mise à<br>jour à la fois. |         |               |              |
| Charger le fichier hex sur la carte                                                                                                    |         |               |              |
| Carte activée                                                                                                    | 0/1     | 0             | 40436        |
| Identifier la carte                                                                                                    | 0/1     | 0             |              |
| Version du protocole de test                                                                                                    |         |               |              |

| 🖞 🎲 🗊                 | 17°C (60°C)<br>0kW |                     |     | 11:20:33<br>2025-02-06 | , fõ |
|-----------------------|--------------------|---------------------|-----|------------------------|------|
|                       | (i) Courant to     | tal (A)             |     |                        |      |
| > Régulation          | (i) Courant, ph    | nase 1 (A)          |     |                        |      |
| > Installation        | i Courant, ph      | nase 2 (A)          |     |                        |      |
| Ãnergie et courant    | i Courant, ph      | nase 3 (A)          |     |                        |      |
| Groupes de puissance  | 1                  |                     |     |                        |      |
| Système de barre 1    | (i) Numéro de      | série               |     |                        |      |
| Système de barre 2    | Version d          | e matériel          |     |                        |      |
| Système de barre 3    | Version d          | e logiciel          |     |                        |      |
|                       | i Version de       | logiciel disponible | 1.2 | .0-0                   |      |
| Système de barre 4    | (i)État de la r    | nise à jour         | No  | data yet               |      |
| Interface utilisateur |                    | Aide                |     |                        |      |

Chaque système de barre comporte une carte de mesure du courant. Cette carte mesure les courants de phase et le déséquilibre éventuel entre les phases. En utilisant les courants de phase mesurés et la résistance dans les thermoplongeurs, la puissance effective est calculée et présentée à la page Énergie et courant.

Le déséquilibre est utilisé pour détecter toute augmentation du courant à la terre, afin d'éviter le dysfonctionnement des thermoplongeurs.

|                                                                                                    | Valeurs | Par<br>défaut | ID<br>Modbus |
|----------------------------------------------------------------------------------------------------|---------|---------------|--------------|
| Courant total (A)                                                                                                    |         |               | 40441        |
| Courant total pour les trois phases, en ampères                                                                                                    |         |               |              |
| Courant, phase 1 (A)                                                                                                    |         |               | 40442        |
| Courant, phase 2 (A)                                                                                                    |         |               | 40443        |
| Courant, phase 3 (A)                                                                                                    |         |               | 40444        |
| Numéro de série<br>Numéro de série unique                                                                                                    |         |               |              |
| Version de matériel                                                                                                    |         |               |              |
| Version de logiciel                                                                                                    |         |               |              |
| Version de logiciel disponible<br>Il s'agit de la dernière version de logiciel disponible.                                                                                                    |         |               |              |
| État de la mise à jour<br>L'état de la mise à jour est affiché ici. Veuillez noter<br>que les mêmes informations sont affichées sur toutes<br>les pages de cartes, même si une seule carte est mise à<br>jour à la fois. |         |               |              |
| Charger le fichier hex sur la carte                                                                                                    |         |               |              |
| Carte activée                                                                                                    | 0/1     | 0             | 40446        |
| Identifier la carte                                                                                                    | 0/1     | 0             |              |
| Version du protocole de test                                                                                                    |         |               |              |

| 🚯 🕄                       | 17°C (60°C)<br>0kW | ┍┇╋Ѻ╝╔             |    | 11:20:37<br>2025-02-06 | ŕð |
|---------------------------|--------------------|--------------------|----|------------------------|----|
|                           | i Courant tot      | al (A)             |    |                        |    |
| > Régulation              | (i) Courant, ph    | ase 1 (A)          |    |                        |    |
| > Installation            | (i) Courant, ph    | ase 2 (A)          |    |                        |    |
| $\sim$ Énergie et courant | (i) Courant, ph    | ase 3 (A)          |    |                        |    |
| Groupes de puissance      | 1                  |                    |    |                        |    |
| Système de barre 1        | i Numéro de        | série              |    |                        |    |
| Système de barre 2        | Version de         | e matériel         |    |                        |    |
| Système de barre 3        | Version de         | logiciel           |    |                        |    |
| Oustine de barre d        | (i) Version de     | ogiciel disponible |    | 2.0-0                  |    |
| Systeme de barre 4        | 🧴 État de la m     | ise à jour         | No | o data yet             |    |
| Interface utilisateur     |                    | Aide               |    |                        |    |

Chaque système de barre comporte une carte de mesure du courant. Cette carte mesure les courants de phase et le déséquilibre éventuel entre les phases. En utilisant les courants de phase mesurés et la résistance dans les thermoplongeurs, la puissance effective est calculée et présentée à la page Énergie et courant.

Le déséquilibre est utilisé pour détecter toute augmentation du courant à la terre, afin d'éviter le dysfonctionnement des thermoplongeurs.

|                                                                                                    | Valeurs | Par<br>défaut | ID<br>Modbus |
|----------------------------------------------------------------------------------------------------|---------|---------------|--------------|
| Courant total (A)                                                                                                    |         |               | 40451        |
| Courant total pour les trois phases, en ampères                                                                                                    |         |               |              |
| Courant, phase 1 (A)                                                                                                    |         |               | 40452        |
| Courant, phase 2 (A)                                                                                                    |         |               | 40453        |
| Courant, phase 3 (A)                                                                                                    |         |               | 40454        |
| Numéro de série                                                                                                    |         |               |              |
| Numéro de série unique                                                                                                    |         |               |              |
| Version de matériel                                                                                                    |         |               |              |
| Version de logiciel                                                                                                    |         |               |              |
| Version de logiciel disponible<br>Il s'agit de la dernière version de logiciel disponible.                                                                                                    |         |               |              |
| État de la mise à jour<br>L'état de la mise à jour est affiché ici. Veuillez noter<br>que les mêmes informations sont affichées sur toutes<br>les pages de cartes, même si une seule carte est mise à<br>jour à la fois. |         |               |              |
| Charger le fichier hex sur la carte                                                                                                    |         |               |              |
| Carte activée                                                                                                    | 0/1     | 0             | 40456        |
| Identifier la carte                                                                                                    | 0/1     | 0             |              |
| Version du protocole de test                                                                                                    |         |               |              |

## Interface utilisateur

| ① ۞ 🗊                           | 17°C (60°C)<br>0kW | ⊡¦∎0\$°™≏<br>≉ଠ | 11:20:41<br>2025-02-06 | fô      |  |  |
|---------------------------------|--------------------|-----------------|------------------------|---------|--|--|
|                                 | i Langue           |                 | Francais               |         |  |  |
| > Régulation                    | i Date             |                 |                        |         |  |  |
| > Installation                  | i Heure            |                 |                        |         |  |  |
| > Énergie et courant            | i Fuseau hora      | ire (           | GMT+1                  |         |  |  |
| Interface utilisateur           | (i) Format de l'   | heure           | 24 h                   |         |  |  |
| > Communication                 | i Format de la     | a date          | AAAA-MM-               | IJ      |  |  |
| > Informations sur la chaudière | i Utiliser NTP     |                 |                        |         |  |  |
| > Administration                | i Serveur NTP      | i Serveur NTP   |                        | TP ntp. |  |  |
|                                 |                    |                 |                        |         |  |  |
|                                 | (i) Expiration d   | e l'écran (s)   | - 300                  | +       |  |  |
|                                 |                    | Aide            |                        |         |  |  |

Réglages d'heure et de langue.

La chaudière est fournie en standard avec le serveur de temps NTP préréglé. Si la chaudière dispose d'une connexion Internet fonctionnelle, elle récupérera automatiquement l'heure correcte depuis le serveur spécifié.

 Notez que la chaudière n'alterne pas automatiquement entre l'heure d'été et l'heure d'hiver.

|                                                                                                    | Valeurs                                                                                                    | Par défaut       | ID<br>Modbus |
|----------------------------------------------------------------------------------------------------|----------------------------------------------------------------------------------------------------|------------------|--------------|
| Langue                                                                                                    | 0: English<br>1: Svenska<br>2: Deutsch<br>3: Nederlands<br>4: Francais                                                                                                    | 1: Svenska       |              |
| Date                                                                                                    |                                                                                                    |                  |              |
| Heure                                                                                                    |                                                                                                    |                  |              |
| Fuseau horaire                                                                                                    | 0: GMT-14<br>1: GMT-13<br>2: GMT-12<br>3: GMT-11<br>4: GMT-10<br>5: GMT-8<br>6: GMT-7<br>7: GMT-6<br>8: GMT-7<br>9: GMT-4<br>10: GMT-3<br>11: GMT-2<br>12: GMT-1<br>13: GMT<br>14: GMT+1<br>15: GMT+2<br>16: GMT+3<br>17: GMT+4<br>18: GMT+5<br>19: GMT+4<br>18: GMT+5<br>19: GMT+6<br>20: GMT+7<br>21: GMT+8<br>22: GMT+9<br>23: GMT+10<br>24: GMT+11<br>25: GMT+13<br>26: GMT+13<br>27: GMT+14 | <b>14:</b> GMT+1 |              |
| Format de l'heure                                                                                                    | <b>0:</b> 12 h<br><b>1:</b> 24 h                                                                                                    | <b>1:</b> 24 h   |              |
| Format de la date                                                                                                    | 0: AAAA-MM-<br>JJ<br>1: MM/JJ/AA                                                                                                    | O: AAAA-MM-JJ    |              |
| Utiliser NTP<br>Network Time Protocol Activez pour synchroniser<br>automatiquement l'horloge avec le serveur de<br>temps sélectionné.                                                                                                 | 0/1                                                                                                    | 1                |              |
| Serveur NTP<br>Un URI valide pour un serveur NTP.                                                                                                    |                                                                                                    | ntp.ubuntu.com   |              |
| <b>Expiration de l'écran (s)</b><br>Après une période d'inactivité, le système<br>revient à l'écran d'accueil et éteint le<br>rétroéclairage. Les avertissements et erreurs<br>actifs seront indiqués par des voyants<br>clignotants. | 30 - 7200 (1)                                                                                                    | 300              |              |

# Communication

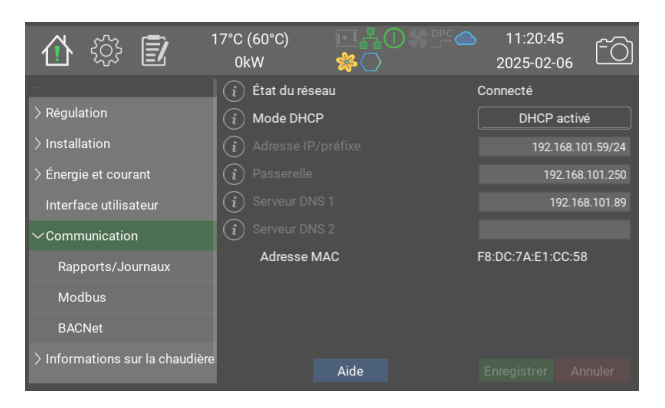

Paramètres réseau.

 Veuillez noter que les adresses IP sont saisies avec adresse/préfixe.
 Le masque de sous-réseau
 255.255.255.0 correspond au préfixe 24

|                                                                                                    | Valeurs                                                                                                    | Par défaut     | ID<br>Modbus |
|----------------------------------------------------------------------------------------------------|----------------------------------------------------------------------------------------------------|----------------|--------------|
| État du réseau                                                                                                    | 0: Connecté<br>1: Connecté,<br>aucune<br>adresse IP<br>2: Aucune<br>connexion<br>3: Inconnu<br>4:<br>Déconnecté |                | 40501        |
| Mode DHCP                                                                                                    | 0: DHCP<br>activé<br>1:<br>Configuration<br>manuelle                                                            | 0: DHCP activé | 40502        |
| Adresse IP/préfixe<br>L'adresse IP doit être saisie comme suit :<br>aaa.bbb.ccc.ddd/pp pp est un préfixe,<br>généralement 24 |                                                                                                    | 192.168.1.2/24 |              |
| Passerelle                                                                                                    |                                                                                                    | 192.168.1.2    |              |
| Serveur DNS 1                                                                                                    |                                                                                                    | 192.168.1.2    |              |
| Serveur DNS 2                                                                                                    |                                                                                                    | 192.168.1.2    |              |
| Adresse MAC                                                                                                    |                                                                                                    |                |              |

## Rapports/Journaux

| 合 🔅 🗊                           | 17°C (60°C)<br>0kW | ▣▮❶繠௺ᅀ<br>繠◯                | 11:20:49<br>2025-02-0 | <b>,</b> fô   |
|---------------------------------|--------------------|-----------------------------|-----------------------|---------------|
|                                 | i Envoyer le       | s journaux à Värmebaronen 🏾 |                       |               |
| > Régulation                    | (i) Nom de la      | chaudière                   |                       | le2-e1yz-I55j |
| > Installation                  |                    |                             |                       |               |
| > Énergie et courant            | i Activé           |                             |                       |               |
| Interface utilisateur           | i Destinatai       | re 1                        |                       | t@mail.com    |
|                                 | i Activé           |                             |                       |               |
| Rapports/Journaux               | (i) Destinatai     | re 2                        | test                  | 2@mail.com    |
| Modbus                          | i Activé           |                             |                       |               |
| PACNet                          | i Destinatai       | re 3                        |                       | t@mail.com    |
| DACINEL                         | i Activé           |                             | -                     |               |
| > Informations sur la chaudière |                    | Aide                        |                       |               |

Si la chaudière dispose d'une connexion Internet fonctionnelle, elle peut envoyer en continu des données des journaux et du système à Värmebaronen. Ces données sont utilisées pour améliorer les performances de régulation et les fonctions, ainsi que pour faciliter le dépannage lorsque vous contactez le service après-vente.

La connexion est sécurisée par SSL, de la même manière que les pages Web modernes, et ne permet pas la commande externe de la chaudière.

L'envoi des alarmes par e-mail nécessite l'activation de cette fonction. Il est possible de spécifier jusqu'à quatre destinataires d'e-mail.

|                                                                                                    | Valeurs | Par défaut     | ID<br>Modbus |
|----------------------------------------------------------------------------------------------------|---------|----------------|--------------|
| Envoyer les journaux à Värmebaronen<br>Si cette fonction est activée, la chaudière<br>envoie les données des journaux à<br>Värmebaronen. | 0/1     | 0              |              |
| Nom de la chaudière<br>Nom indiqué dans l'e-mail d'alarme                                                                                |         |                |              |
| Activé                                                                                                    | 0/1     | 0              |              |
| Destinataire 1<br>Recipient                                                                                                    |         | email@test.com |              |
| Activé                                                                                                    | 0/1     | 0              |              |
| Destinataire 2<br>Recipient                                                                                                    |         | email@test.com |              |
| Activé                                                                                                    | 0/1     | 0              |              |
| Destinataire 3<br>Recipient                                                                                                    |         | email@test.com |              |
| Activé                                                                                                    | 0/1     | 0              |              |
| Destinataire 4<br>Recipient                                                                                                    |         | email@test.com |              |

#### Modbus

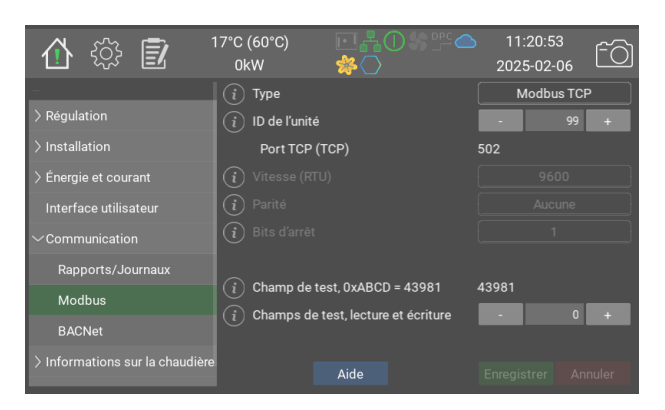

L'option Modbus permet de contrôler les paramètres de la chaudière via RS485 ou Ethernet.

La chaudière utilise le préfixe 40001, c'est-à-dire que l'indice 40002 dans le manuel correspond à l'indice interne 1. Pour une présentation plus approfondie du calcul de l'indice, consultez https:// www.teracomsystems.com/blog/ demystifying-modbus-rtu-addressing/

**F** Les chiffres décimaux sont écrits et lus avec un facteur de 10. Par ex. 46,7 °C devient 467

S Les nombres négatifs sont indiqués par

le bit 15, 0x8000, et calculés comme suit -31 devient 65536 + (-31) = 65505-14,5 devient 65536 + (-145) = 65391Une valeur relevée de 65372 correspond à -164 ou -16,4 selon le type de données.

Si aucun capteur n'est connecté, l'écran affiche « - ». Ceci est représenté par 0x8000 ou 32768 via modbus.

Le programme **mbpoll** est recommandé pour le test de la chaudière. Pour relever la température de la chaudière via TCP, écrivez ce qui suit : > mbpoll -a 99 -r 1 192.168.101.67 où 99 est l'indice du serveur et 1 est l'indice interne (40002 en manuel) Exemples de données de sortie : -- Polling slave 99... Ctrl-C pour arrêter)

- 1 : 65199 (-337)
- -- Polling slave 99... Ctrl-C pour arrêter)1:87

-- Polling slave 99... Ctrl-C pour arrêter) 1 : 65527 (-9)

**Modbus poll** n'est pas recommandé car il semble faire des erreurs de calcul de l'indice.

|                                                                                                    | Valeurs                                                  | Par défaut             | ID<br>Modbus |
|----------------------------------------------------------------------------------------------------|----------------------------------------------------------|------------------------|--------------|
| <b>Type</b><br>Sélectionnez le canal de communication : <b>Modbus</b><br><b>RTU</b> utilise RS485 via le contact <b>P22. Modbus TCP</b><br>utilise Ethernet via le contact <b>P26</b> . | 0: Désactivé<br>1: Modbus<br>RTU<br>2: Modbus<br>TCP     | <b>0:</b><br>Désactivé |              |
| ID de l'unité                                                                                                    | 1 - 254 (1)                                              | 99                     |              |
| Port TCP (TCP)                                                                                                    |                                                          |                        |              |
| Vitesse (RTU)                                                                                                    | 0: 9600<br>1: 19200<br>2: 38400<br>3: 57600<br>4: 115200 | 9600                   |              |
| Parité                                                                                                    | 0: Aucune<br>1: Paire<br>2: Impaire                      | 0: Aucune              |              |
| Bits d'arrêt                                                                                                    | 0:1<br>1:2                                               | 1                      |              |
| Champ de test, 0xABCD = 43981                                                                                                    |                                                          | 43981                  | 40511        |
| Champs de test, lecture et écriture                                                                                                    | 0 - 65535 (1)                                            | 0                      | 40512        |

#### **BACNet**

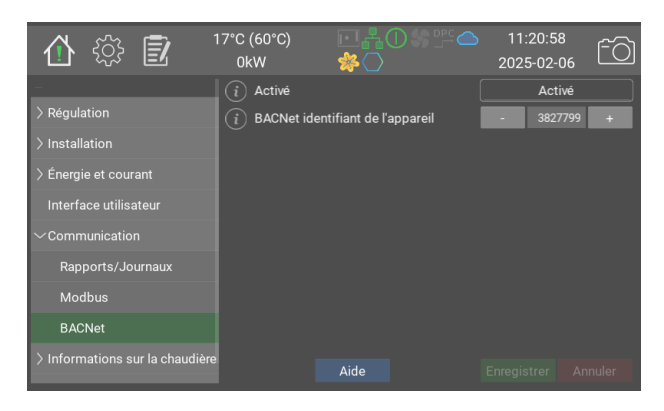

La communication BACNet est disponible en option.

|                                  | Valeurs                   | Par défaut   | ID Modbus |
|----------------------------------|---------------------------|--------------|-----------|
| Activé                           | 0: Désactivé<br>1: Activé | 0: Désactivé |           |
| BACNet identifiant de l'appareil | 0 - 4194302<br>(1)        | -1           |           |

#### Informations sur la chaudière

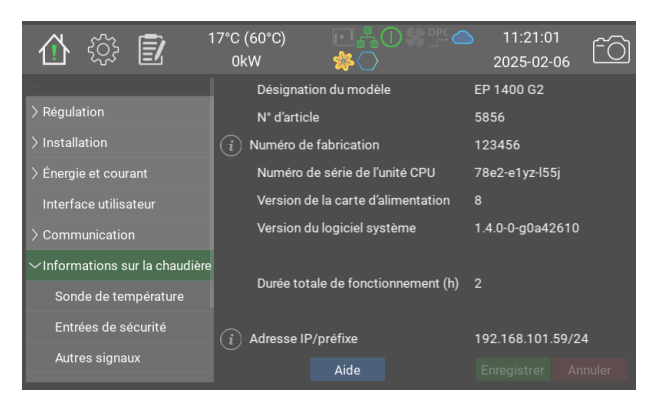

Informations sur la chaudière.

Modèle de chaudière, numéro de série, version du système, etc.

|                                                                                                    | Valeurs | Par<br>défaut | ID<br>Modbus |
|----------------------------------------------------------------------------------------------------|---------|---------------|--------------|
| Désignation du modèle                                                                                                    |         |               |              |
| N° d'article                                                                                                    |         |               |              |
| Numéro de fabrication<br>The serial number is found on the silver sticker.                                                |         |               |              |
| Numéro de série de l'unité CPU                                                                                            |         |               |              |
| Version de la carte d'alimentation                                                                                        |         |               |              |
| Version du logiciel système                                                                                               |         |               |              |
| Durée totale de fonctionnement (h)                                                                                        |         |               |              |
| Adresse IP/préfixe<br>L'adresse IP doit être saisie comme suit :<br>aaa.bbb.ccc.ddd/pp pp est un préfixe, généralement 24 |         |               |              |

# Sonde de température

| 合 ۞ 🗊                          | 17°C (60°C) 🛛 📑 💾 (<br>0kW 🛛 😤 🚫 | 11:21:05<br>2025-02-06 |
|--------------------------------|----------------------------------|------------------------|
|                                | i P10, corps de chauffe          | 17.2                   |
| > Régulation                   | i P11, environnement             |                        |
| > Installation                 | i P12, secondaire                | 24.8                   |
| > Énergie et courant           | (і) Р13, UTK                     | 15.4                   |
| Interface utilisateur          | (i) P14, corps de chauffe, H     | нт                     |
| > Communication                | i P15, secondaire, HT            |                        |
| ∽Informations sur la chaudière | (i) P36, PT100                   |                        |
| Sondo do tomnóraturo           | (i) P37, PT100                   |                        |
|                                | (i) P38, NTC                     |                        |
| Entrées de sécurité            | (i) P39, NTC                     |                        |
| Autres signaux                 | Aide                             | Enregistrer Annuler    |

Cette page affiche les valeurs actuelles pour tous les capteurs de température connectés.

|                           | Valeurs                | Par défaut | ID Modbus       |
|---------------------------|------------------------|------------|-----------------|
| P10, corps de chauffe     | -40.0 - 200.0<br>(1.0) |            | 40002 <b>FS</b> |
| P11, environnement        | -40.0 - 200.0<br>(1.0) |            | 40003 <b>FS</b> |
| P12, secondaire           | -40.0 - 200.0<br>(1.0) |            | 40004 <b>FS</b> |
| P13, UTK                  | -40.0 - 200.0<br>(1.0) |            | 40005 <b>FS</b> |
| P14, corps de chauffe, HT | -40.0 - 200.0<br>(1.0) |            | 40006 <b>FS</b> |
| P15, secondaire, HT       | -40.0 - 200.0<br>(1.0) |            | 40007 <b>FS</b> |
| P36, PT100                | -40.0 - 200.0<br>(1.0) |            | 40008 <b>FS</b> |
| P37, PT100                | -40.0 - 200.0<br>(1.0) |            | 40009 <b>FS</b> |
| P38, NTC                  | -40.0 - 200.0<br>(1.0) |            | 40010 <b>FS</b> |
| P39, NTC                  | -40.0 - 200.0<br>(1.0) |            | 40011 <b>FS</b> |
| PCB, armoire              | -40.0 - 200.0<br>(1.0) |            | 40012 <b>FS</b> |
| Humidité relative, %      | 0 - 100 (1)            |            | 40013           |

# Entrées de sécurité

| 1 🚯 🗊                                | 17°C (60°C)<br>0kW                                           | ▣╉❶ీँँँँँँँँ<br>р            | 11:21:09<br>2025-02-06 | <u>-</u> 0   |
|--------------------------------------|--------------------------------------------------------------|------------------------------|------------------------|--------------|
|                                      | (i) P17. Niveau                                              | d'eau OK                     |                        |              |
| > Régulation                         | i P4:2. Réserv                                               | ré                           |                        |              |
| > Installation                       | i P4:3. Protec                                               | tion contre la surchauffe OK |                        |              |
| > Énergie et courant                 | i P4:4. Presso                                               | ostat haute pression OK      |                        |              |
| Interface utilisateur                | (i) P5:2. Interrupteur-sectionneur en mode de fonctionnement |                              |                        |              |
| > Communication                      | (i) P5:3. Presso                                             | ostat basse pression OK      |                        | $\checkmark$ |
| $\sim$ Informations sur la chaudière | (i) P5:4. Réserv                                             | ré                           |                        | V            |
| Sonde de température                 |                                                              |                              |                        |              |
| Entrées de sécurité                  |                                                              |                              |                        |              |
| Autres signaux                       |                                                              | Aide                         |                        |              |

État des entrées relatives à la sécurité. P4 et P5 sont également indiquées sur la carte d'alimentation.

|                                                             | Valeurs | Par<br>défaut | ID<br>Modbus |
|-------------------------------------------------------------|---------|---------------|--------------|
| P17. Niveau d'eau OK                                        | 0/1     | 0             | 40021        |
| P4:2. Réservé                                               | 0/1     | 0             | 40022        |
| P4:3. Protection contre la surchauffe OK                    | 0/1     | 0             | 40023        |
| P4:4. Pressostat haute pression OK                          | 0/1     | 0             | 40024        |
| P5:2. Interrupteur-sectionneur en mode de<br>fonctionnement | 0/1     | 0             | 40025        |
| P5:3. Pressostat basse pression OK                          | 0/1     | 0             | 40026        |
| P5:4. Réservé                                               | 0/1     | 0             | 40027        |

## Autres signaux

| 🏠 🎲 🗾                               | 17°C (60°C)<br>0kW | ▣▮❶繠龏ᅀ<br>斧◯   | 11:21:13<br>2025-02-06 | fõ     |
|-------------------------------------|--------------------|----------------|------------------------|--------|
|                                     | i LED en dire      | ect            |                        |        |
| > Régulation                        | i Bus d'exter      | nsion 5 V      |                        |        |
| > Installation                      | i Bus d'exter      | nsion 12 V     |                        |        |
| > Énergie et courant                | (i) P32:2. Car     | te d'extension |                        |        |
| Interface utilisateur               | (i) P32:3. Car     | te d'extension |                        |        |
|                                     | (i) P32:4. Car     | te d'extension |                        |        |
| $\sim$ Informations sur la chaudièr | e                  |                |                        |        |
| Sonde de température                |                    |                |                        |        |
| Entrées de sécurité                 |                    |                |                        |        |
| Autres signaux                      |                    | Aide           |                        | nnuler |

État des autres entrées et sorties sur la carte d'alimentation, ainsi que sur la carte d'extension

|                          | Valeurs | Par défaut | ID Modbus |
|--------------------------|---------|------------|-----------|
| LED en direct            | 0/1     | 0          |           |
| Bus d'extension 5 V      | 0/1     | 0          | 40031     |
| Bus d'extension 12 V     | 0/1     | 0          | 40032     |
| P32:2. Carte d'extension | 0/1     | 0          | 40028     |
| P32:3. Carte d'extension | 0/1     | 0          | 40029     |
| P32:4. Carte d'extension | 0/1     | 0          | 40030     |

## **Versions logicielles**

| 🟠 🔅 🛃 🤺                        | 7°C (60°C)<br>0kW                                                                                         | ⊡ื่∔©%≌≏<br>≉ଠ                                        | 11:21:17<br>2025-02-06 | <u>fo</u> |  |  |
|--------------------------------|----------------------------------------------------------------------------------------------------|-------------------------------------------------------|------------------------|-----------|--|--|
|                                | (i) Versions log                                                                                          | icielles                                              |                        |           |  |  |
| > Régulation                   | epg2-aio-0.8.0+git2                                                                                       | 6+3c33a6016c                                          |                        |           |  |  |
| > Installation                 | epg2-bachet-0.6.0+<br>epg2-config-0.95.0-                                                                 | git3+b0442t2bc2<br>+git50+5e14fb0a6a                  |                        |           |  |  |
| > Énergie et courant           | epg2-dio-09-04-git134-2282b3ab89<br>epg2-ebus-0.8.0+git264-386c189c5b                                     |                                                       |                        |           |  |  |
| Interface utilisateur          | epg2-events-0.5.0+git10+0+3600eu30<br>epg2-gui-0.9.0+git57+7bb27fa2e0<br>epg2-138-0.7 0+hit92+5005250678a |                                                       |                        |           |  |  |
|                                | epg2-loadmon-0.9.0<br>epg2-modbus-0.8.0                                                                   | D+git5+83ee7ad7e8<br>H+git19+e8ce114429               |                        |           |  |  |
| ∽Informations sur la chaudière | epg2-recovery-1.0.0<br>epg2-restest-1.0.0+                                                                | )+git2+98730f8a21<br>·git4+4b72255db1                 |                        |           |  |  |
| Sonde de température           | epg2-system-0.9.0+<br>epg2-tools-1.0.0+gi<br>epg2-usb-0.6.0+git4                                          | ⊦git51+80324f6603<br>it25+c3a6b05ab5<br>45+8d3b085710 |                        |           |  |  |
| Entrées de sécurité            |                                                                                                    |                                                       |                        |           |  |  |
| Autres signaux                 |                                                                                                    |                                                       |                        |           |  |  |
|                                |                                                                                                    | Aide                                                  |                        | nnuler    |  |  |
|                                |                                                                                                    |                                                       |                        |           |  |  |

Liste des modules logiciels internes et leurs versions.

|                      | Valeurs | Par défaut | ID Modbus |
|----------------------|---------|------------|-----------|
| Versions logicielles |         |            |           |

## Courant, fusibles principaux

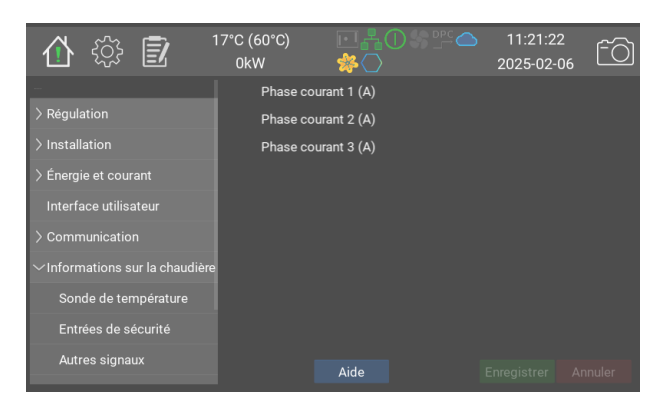

Cette page affiche le courant/la phase actuel(le) au niveau des fusibles protégés par le dispositif de contrôle de charge. Un affichage correct exige que tous les réglages relatifs au dispositif de contrôle de charge soient correctement effectués et ajustés.

Pour le réglage du dispositif de contrôle de charge, voir la section Dispositif de contrôle de charge dans le manuel EP G2 Systèmes de commande et menus.

|                     | Valeurs | Par défaut | ID Modbus |
|---------------------|---------|------------|-----------|
| Phase courant 1 (A) |         |            |           |
| Phase courant 2 (A) |         |            |           |
| Phase courant 3 (A) |         |            |           |

#### Administration

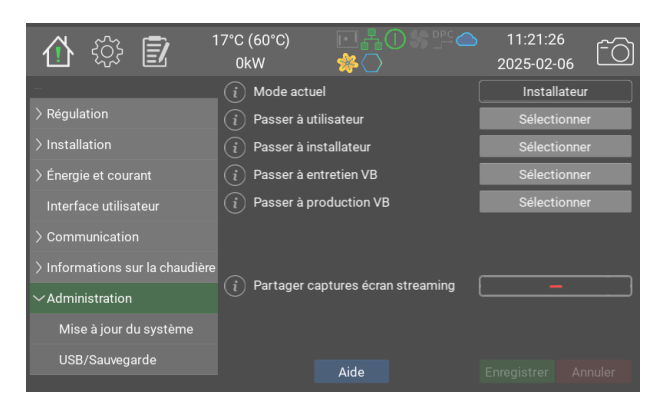

Sélectionner le mode d'utilisateur : Le niveau utilisateur autorise l'affichage de la plupart des réglages courants. L'installateur peut modifier les réglages de fonctionnement et de communication.

Partager captures écran streaming permet à la chaudière d'envoyer des captures d'écran à Värmebaronen.

|                                                                                                    | Valeurs                                                                            | Par<br>défaut | ID<br>Modbus |
|----------------------------------------------------------------------------------------------------|------------------------------------------------------------------------------------|---------------|--------------|
| Mode actuel                                                                                                    | 0: Utilisateur<br>1:<br>Installateur<br>2: Assistance<br>VB<br>3: Production<br>VB | 0             |              |
| Passer à utilisateur                                                                                                    |                                                                                    |               |              |
| Passer à installateur                                                                                                    |                                                                                    |               |              |
| Passer à entretien VB                                                                                                    |                                                                                    |               |              |
| Passer à production VB                                                                                                    |                                                                                    |               |              |
| Partager captures écran streaming<br>Lorsque cette option est sélectionnée, la chaudière<br>envoie des captures d'écran en continu au service après-<br>vente de Värmebaronen. Celles-ci peut être utilisé pour<br>l'assistance lors de à l'installation et le dépannage. La<br>diffusion en direct s'arrête automatiquement 20 minutes<br>après l'atténuation de l'écran. Nécessite une connexion<br>Internet fonctionnelle. | 0/1                                                                                | 0             |              |

## Mise à jour du système

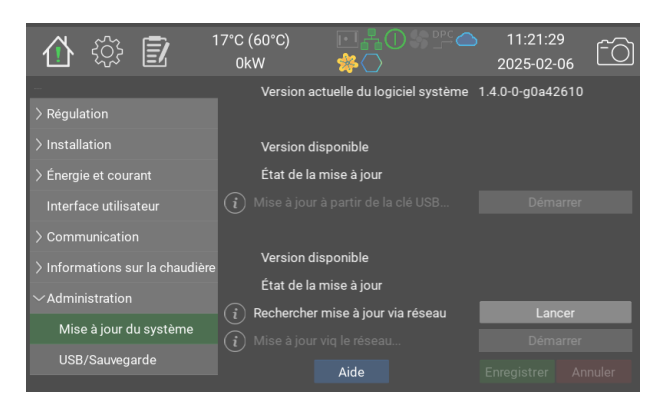

Le logiciel de la chaudière peut être mis à jour à partir d'une clé USB ou directement à partir du serveur de Värmebaronen. La version actuelle du logiciel est affichée tout en haut de la page.

La version disponible sur la clé USB est affichée en dessous, le cas échéant.

La version disponible sur le serveur est affichée tout en bas. La chaudière demande périodiquement si une nouvelle mise à jour est disponible, mais il est possible de forcer cette demande en appuyant sur Lancer.

Seule une version plus récente que la version actuelle est affichée.

|                                      | Valeurs | Par défaut | ID Modbus |
|--------------------------------------|---------|------------|-----------|
| Version actuelle du logiciel système |         |            |           |
| Version disponible                   |         |            |           |
| État de la mise à jour               |         |            |           |
| Mise à jour à partir de la clé USB   |         |            |           |
| Version disponible                   |         |            |           |
| État de la mise à jour               |         |            |           |
| Rechercher mise à jour via réseau    |         |            |           |
| Mise à jour viq le réseau            |         |            |           |

#### **USB/Sauvegarde**

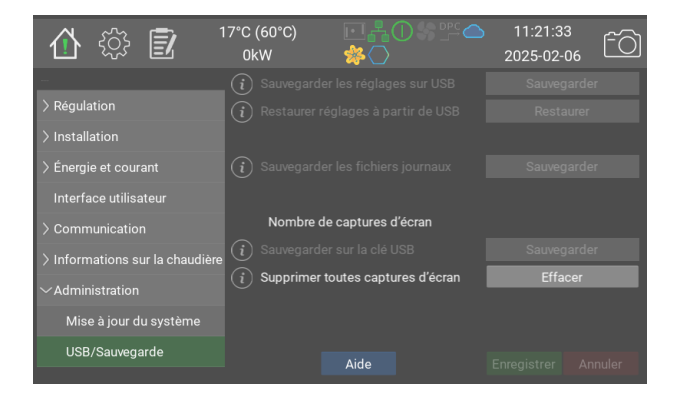

Lorsqu'une clé USB est insérée, vous pouvez effectuer une sauvegarde de sécurité des réglages, fichiers journaux et captures d'écran.

|                                    | Valeurs | Par défaut | ID Modbus |
|------------------------------------|---------|------------|-----------|
| Sauvegarder les réglages sur USB   |         |            |           |
| Restaurer réglages à partir de USB |         |            |           |
| Sauvegarder les fichiers journaux  |         |            |           |
| Nombre de captures d'écran         |         |            |           |
| Sauvegarder sur la clé USB         |         |            |           |
| Supprimer toutes captures d'écran  |         |            |           |

Page vide destinée aux notes

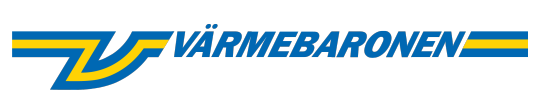

Värmebaronen AB Arkelstorpsvägen 88 291 94 Kristianstad Tel +46 44 22 63 20 www.varmebaronen.se info@varmebaronen.se

---

Software updates: telemetry.varmebaronen.se:2002

docgen v1.0.0-1-g901b1b9